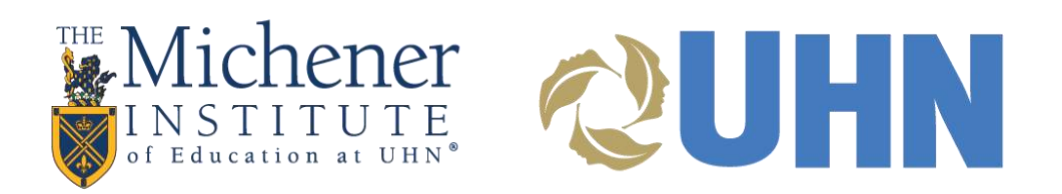

# Michener Blackboard User Guide

A Faculty guide to providing a successful learning experience in Blackboard

©2017 by The Michener Institute of Education at UHN 222 St. Patrick Street Toronto, Ontario, Canada M5T 1V4

This material has been prepared and developed by The Michener Institute of Education at UHN. Reproduction of any part of this material, written, audio, visual or electronic, in any form, without the written consent of The Michener Institute is forbidden.

#### Introduction

This course style guide introduces a standardized means by which a Michener full-time program course in Blackboard Learn should be organized and presented to students. The intent is to provide a consistent learning experience in Blackboard across all full-time programs. Please use this style guide as a resource to be referenced at any time as your prepare your course for an upcoming semester.

#### Getting Help with Blackboard

If you have questions or require assistance, please contact:

- Michener's Help Desk: for technical support; Monday to Friday between 8:00 AM and 5:00 PM at helpdesk@michener.ca
- Michener's Blackboard After Hours Support: for technical support; Monday to Friday between 5:00 PM and 9:00 PM and weekends and holidays between 9:00 AM and 5:00 PM at <u>bbsupport@michener.ca</u>
- Centre for Learning, Innovation and Simulation (CLIS): for all curriculum and instructional design inquiries; Monday to Friday between 9:30 AM and 5:00 PM at clis@michener.ca

## Contents

| Introduction       2         Getting Help with Blackboard       2         Logging into Blackboard       2         My Institution Screen       2         Course Interface       6         Course Appearance       7         Course Menu:       7         How to Set Your Course Menu       8         Control Panel Tools       2         Weekly Learning Plans       10         Assessment Information       11         Content Collection       12         To create a folder in Content Collection       12         Uploading Files to Content Collection – Single & Multiple Files       14         Uploading the Zip Package to your course Content Collection       17         Overwriting a File       20         Edit Settings (to change the name of a file)       22         Linking files from Content Collection       24         Adding Hyperlinks Using the Content Editor       25         Link Files Using the Content Editor       26         Weighted vs. Total Columns       25         To arrange the column order in the Grade Centre       30         Creating a Grade Centre Column       31         Weighting Grades       34         Weighting Grades       34                                   | Michener Blackboard User Guide                                  | 1    |
|----------------------------------------------------------------------------------------------------|-----------------------------------------------------------------|------|
| Getting Help with Blackboard.       2         Logging into Blackboard.       4         My Institution Screen.       5         Course Interface.       6         Course Appearance       7         Course Menu:       7         How to Set Your Course Menu       6         Control Panel Tools       5         Weekly Learning Plans       10         Assessment Information.       11         Content Collection       12         To create a folder in Content Collection – Single & Multiple Files.       14         Uploading Files to Content Collection – Upload Zip Package       15         Uploading Files to Content Collection – Upload Zip Package       15         Uploading the Zip Package to your course Content Collection       17         Overwriting a File.       20         Edit Settings (to change the name of a file)       22         Linking files from Content Collection       24         Adding Hyperlinks Using the Content Editor       27         Grade Centre       26         Weighted vs. Total Columns       25         To arrange the column order in the Grade Centre       30         Creating a Grade Centre Column       31         Weighting Grades       34         Moleind | Introduction                                                    | 2    |
| Logging into Blackboard       4         My Institution Screen       6         Course Interface       6         Course Appearance       7         Course Menu:       7         How to Set Your Course Menu       6         Control Panel Tools       9         Weekly Learning Plans       10         Assessment Information       11         Content Collection       12         To create a folder in Content Collection       13         Uploading Files to Content Collection – Single & Multiple Files       14         Uploading Files to Content Collection – Upload Zip Package       15         Uploading the Zip Package to your course Content Collection       17         Overwriting a File       22         Edit Settings (to change the name of a file)       22         Linking files from Content Collection       24         Adding Hyperlinks Using the Content Editor       26         Link Files Using the Content Editor       26         Link Files Using the Content Editor       27         Grade Centre       26         Weighted vs. Total Columns       26         Veighted vs. Total Columns       26         Veighting Grades       34         Anoendix I       37                         | Getting Help with Blackboard                                    | 2    |
| My Institution Screen       6         Course Interface       6         Course Appearance       7         Course Menu:       7         How to Set Your Course Menu       6         Control Panel Tools       6         Weekly Learning Plans       10         Assessment Information       11         Content Collection       12         To create a folder in Content Collection       13         Uploading Files to Content Collection – Single & Multiple Files       14         Uploading Files to Content Collection – Upload Zip Package       15         Uploading the Zip Package to your course Content Collection       17         Overwriting a File       22         Edit Settings (to change the name of a file)       22         Linking files from Content Collection       24         Adding Hyperlinks Using the Content Editor       26         Link Files Using the Content Editor       26         Veighted vs. Total Columns       25         To arrange the column order in the Grade Centre       30         Grade Centre       30         Creating a Grade Centre Column       31         Weighting Grades       34         Appendix I       37 <td>Logging into Blackboard</td> <td> 4</td>    | Logging into Blackboard                                         | 4    |
| Course Interface       6         Course Appearance       7         Course Menu:       7         How to Set Your Course Menu       6         Control Panel Tools       9         Weekly Learning Plans       10         Assessment Information       11         Content Collection       12         To create a folder in Content Collection       12         Uploading Files to Content Collection – Single & Multiple Files       14         Uploading Files to Content Collection – Upload Zip Package       15         Uploading the Zip Package to your course Content Collection       17         Overwriting a File       22         Edit Settings (to change the name of a file)       22         Linking files from Content Collection       24         Adding Hyperlinks Using the Content Editor       27         Grade Centre       26         Weighted vs. Total Columns       25         To arrange the column order in the Grade Centre       30         Creating a Grade Centre Column       31         Weighting Grades       32         Annendix I       33                                                                                                    | My Institution Screen                                           | 5    |
| Course Appearance       7         Course Menu:       7         How to Set Your Course Menu       8         Control Panel Tools       9         Weekly Learning Plans       10         Assessment Information       11         Content Collection       12         To create a folder in Content Collection       12         To create a folder in Content Collection – Single & Multiple Files       14         Uploading Files to Content Collection – Upload Zip Package       15         Uploading the Zip Package to your course Content Collection       17         Overwriting a File       22         Edit Settings (to change the name of a file)       22         Linking files from Content Collection       24         Adding Hyperlinks Using the Content Editor       24         Adding Hyperlinks Using the Content Editor       25         Link Files Using the Content Editor       26         Weighted vs. Total Columns       25         To arrange the column order in the Grade Centre       36         Oreating a Grade Centre Column       31         Weighting Grades       34         Annendix I       37                                                                                       | Course Interface                                                | 6    |
| Course Menu:       7         How to Set Your Course Menu.       8         Control Panel Tools.       9         Weekly Learning Plans       10         Assessment Information.       11         Content Collection       12         To create a folder in Content Collection       12         Uploading Files to Content Collection – Single & Multiple Files.       14         Uploading Files to Content Collection – Upload Zip Package       15         Uploading the Zip Package to your course Content Collection       17         Overwriting a File       20         Edit Settings (to change the name of a file)       22         Linking files from Content Collection       24         Adding Hyperlinks Using the Content Editor       27         Grade Centre       22         Weighted vs. Total Columns       22         To arrange the column order in the Grade Centre       30         Creating a Grade Centre Column       31         Weighting Grades       34         Appendix I       37                                                                                                    | Course Appearance                                               | 7    |
| How to Set Your Course Menu       6         Control Panel Tools       9         Weekly Learning Plans       10         Assessment Information       11         Content Collection       12         To create a folder in Content Collection       13         Uploading Files to Content Collection – Single & Multiple Files       14         Uploading Files to Content Collection – Upload Zip Package       15         Uploading the Zip Package to your course Content Collection       17         Overwriting a File       20         Edit Settings (to change the name of a file)       22         Linking files from Content Collection       24         Adding Hyperlinks Using the Content Editor       26         Link Files Using the Content Editor       27         Grade Centre       26         Weighted vs. Total Columns       25         To arrange the column order in the Grade Centre       30         Creating a Grade Centre Column       31         Weighting Grades       34         Appendix I       37                                                                                                    | Course Menu:                                                    | 7    |
| Control Panel Tools       5         Weekly Learning Plans       10         Assessment Information       11         Content Collection       12         To create a folder in Content Collection       13         Uploading Files to Content Collection – Single & Multiple Files       14         Uploading Files to Content Collection – Upload Zip Package       15         Uploading the Zip Package to your course Content Collection       17         Overwriting a File       20         Edit Settings (to change the name of a file)       22         Linking files from Content Collection       24         Adding Hyperlinks Using the Content Editor       25         Link Files Using the Content Editor       27         Grade Centre       26         Weighted vs. Total Columns       29         Weighted vs. Total Columns       29         To arrange the column order in the Grade Centre       30         Creating a Grade Centre Column       31         Weighting Grades       34         Appendix I       37                                                                                                    | How to Set Your Course Menu                                     | 8    |
| Weekly Learning Plans       10         Assessment Information       11         Content Collection       12         To create a folder in Content Collection       13         Uploading Files to Content Collection – Single & Multiple Files       14         Uploading Files to Content Collection – Upload Zip Package       15         Uploading the Zip Package to your course Content Collection       17         Overwriting a File       20         Edit Settings (to change the name of a file)       22         Linking files from Content Collection       24         Adding Hyperlinks Using the Content Editor       25         Link Files Using the Content Editor       25         Weighted vs. Total Columns       26         To arrange the column order in the Grade Centre       30         Creating a Grade Centre Column       31         Weighting Grades       34                                                                                                    | Control Panel Tools                                             | 9    |
| Assessment Information       11         Content Collection       12         To create a folder in Content Collection       13         Uploading Files to Content Collection – Single & Multiple Files       14         Uploading Files to Content Collection – Upload Zip Package       15         Uploading the Zip Package to your course Content Collection       17         Overwriting a File       20         Edit Settings (to change the name of a file)       22         Linking files from Content Collection       24         The Content Editor       24         Adding Hyperlinks Using the Content Editor       25         Link Files Using the Content Editor       26         Weighted vs. Total Columns       26         To arrange the column order in the Grade Centre       30         Creating a Grade Centre Column       31         Weighting Grades       34                                                                                                    | Weekly Learning Plans                                           | . 10 |
| Content Collection       12         To create a folder in Content Collection       13         Uploading Files to Content Collection – Single & Multiple Files       14         Uploading Files to Content Collection – Upload Zip Package       15         Uploading the Zip Package to your course Content Collection       17         Overwriting a File       20         Edit Settings (to change the name of a file)       22         Linking files from Content Collection       24         The Content Editor       24         Adding Hyperlinks Using the Content Editor       25         Link Files Using the Content Editor       26         Weighted vs. Total Columns       26         To arrange the column order in the Grade Centre       30         Oreating a Grade Centre Column       31         Weighting Grades       34                                                                                                    | Assessment Information                                          | .11  |
| To create a folder in Content Collection       13         Uploading Files to Content Collection – Single & Multiple Files       14         Uploading Files to Content Collection – Upload Zip Package       15         Uploading the Zip Package to your course Content Collection       17         Overwriting a File       20         Edit Settings (to change the name of a file)       22         Linking files from Content Collection       24         The Content Editor       24         Adding Hyperlinks Using the Content Editor       25         Link Files Using the Content Editor       27         Grade Centre       29         Weighted vs. Total Columns       29         To arrange the column order in the Grade Centre       30         Creating a Grade Centre Column       31         Weighting Grades       34                                                                                                    | Content Collection                                              | . 12 |
| Uploading Files to Content Collection – Single & Multiple Files       14         Uploading Files to Content Collection – Upload Zip Package       15         Uploading the Zip Package to your course Content Collection       17         Overwriting a File       20         Edit Settings (to change the name of a file)       22         Linking files from Content Collection       24         The Content Editor       24         Adding Hyperlinks Using the Content Editor       25         Link Files Using the Content Editor       26         Weighted vs. Total Columns       29         Weighting Grades       34         Annendix I       37                                                                                                    | To create a folder in Content Collection                        | . 13 |
| Uploading Files to Content Collection – Upload Zip Package       15         Uploading the Zip Package to your course Content Collection       17         Overwriting a File       20         Edit Settings (to change the name of a file)       22         Linking files from Content Collection       24         The Content Editor       24         Adding Hyperlinks Using the Content Editor       25         Link Files Using the Content Editor       26         Weighted vs. Total Columns       29         To arrange the column order in the Grade Centre       30         Oreating a Grade Centre Column       31         Weighting Grades       34                                                                                                    | Uploading Files to Content Collection – Single & Multiple Files | . 14 |
| Uploading the Zip Package to your course Content Collection       17         Overwriting a File       20         Edit Settings (to change the name of a file)       22         Linking files from Content Collection       24         The Content Editor       24         Adding Hyperlinks Using the Content Editor       25         Link Files Using the Content Editor       27         Grade Centre       29         Weighted vs. Total Columns       29         To arrange the column order in the Grade Centre       30         Creating a Grade Centre Column       31         Weighting Grades       34                                                                                                    | Uploading Files to Content Collection – Upload Zip Package      | . 15 |
| Overwriting a File.       20         Edit Settings (to change the name of a file)       22         Linking files from Content Collection       24         The Content Editor       24         Adding Hyperlinks Using the Content Editor       25         Link Files Using the Content Editor       27         Grade Centre       29         Weighted vs. Total Columns       29         To arrange the column order in the Grade Centre       30         Creating a Grade Centre Column       31         Weighting Grades       34         Appendix I       37                                                                                                    | Uploading the Zip Package to your course Content Collection     | . 17 |
| Edit Settings (to change the name of a file)       22         Linking files from Content Collection       24         The Content Editor       24         Adding Hyperlinks Using the Content Editor       25         Link Files Using the Content Editor       27         Grade Centre       29         Weighted vs. Total Columns       29         To arrange the column order in the Grade Centre       30         Creating a Grade Centre Column       31         Weighting Grades       34         Appendix I       37                                                                                                    | Overwriting a File                                              | 20   |
| Linking files from Content Collection       24         The Content Editor       24         Adding Hyperlinks Using the Content Editor       25         Link Files Using the Content Editor       27         Grade Centre       29         Weighted vs. Total Columns       29         To arrange the column order in the Grade Centre       30         Creating a Grade Centre Column       31         Weighting Grades       34                                                                                                    | Edit Settings (to change the name of a file)                    | . 22 |
| The Content Editor       24         Adding Hyperlinks Using the Content Editor       25         Link Files Using the Content Editor       27         Grade Centre       29         Weighted vs. Total Columns       29         To arrange the column order in the Grade Centre       30         Creating a Grade Centre Column       31         Weighting Grades       34                                                                                                    | Linking files from Content Collection                           | . 24 |
| Adding Hyperlinks Using the Content Editor       25         Link Files Using the Content Editor       27         Grade Centre       29         Weighted vs. Total Columns       29         To arrange the column order in the Grade Centre       30         Creating a Grade Centre Column       31         Weighting Grades       34                                                                                                    | The Content Editor                                              | . 24 |
| Link Files Using the Content Editor                                                                                                    | Adding Hyperlinks Using the Content Editor                      | 25   |
| Grade Centre                                                                                                    | Link Files Using the Content Editor                             | . 27 |
| Weighted vs. Total Columns       29         To arrange the column order in the Grade Centre       30         Creating a Grade Centre Column       31         Weighting Grades       34         Appendix I       37                                                                                                    | Grade Centre                                                    | 29   |
| To arrange the column order in the Grade Centre                                                                                                    | Weighted vs. Total Columns                                      | 29   |
| Creating a Grade Centre Column                                                                                                    | To arrange the column order in the Grade Centre                 | 30   |
| Weighting Grades                                                                                                    | Creating a Grade Centre Column                                  | . 31 |
| Annendix I 37                                                                                                    | Weighting Grades                                                | . 34 |
|                                                                                                    | Appendix I                                                      | . 37 |
| Course Roles                                                                                                    | Course Roles                                                    | . 37 |

## Logging into Blackboard

Visit <u>Michener's Blackboard Learn site</u>, click the drop-down menu **Sign in with third-party account** and select **Login with SSO** to access Blackboard using your Active Directory username and password. Your Active Directory user name and password is provided by Michener's Help Desk. Please note that passwords are case sensitive.

| PASSWORD                 |
|--------------------------|
| PASSWORD                 |
|                          |
| Login Forgot Your Passwo |

#### Blackboard

© 1997-2021 Blackboard Inc. All Rights Reserved. U.S. Patent No. 7,493,396 and 7,558,853. Additional Patents Pending. Accessibility information

## **My Institution Screen**

The My Institution screen is the first page you see after logging into Blackboard. This page contains several modules that allow you to manage your Blackboard account, view course announcements and access courses in which you are enrolled.

- 1. Hot Spots: quick links to Michener services for Faculty and Students
- 2. Tools: access to tools such as Announcements and editing your Personal Information
- 3. My Announcements: contains recently posted announcements in your course(s)
- My Courses: contains links to courses that you are enrolled in. The courses are organized by the role you have them (i.e., Instructor, Student, Teaching Assistant, etc.). For more information about course roles, see <u>Appendix I</u>.

|                                   | lichener                                                                                                    | <b>WHN</b>                                                                                                    | Sam Student 🧕 🔻 🤇<br>My Institution Courses                                                                                                    |
|-----------------------------------|----------------------------------------------------------------------------------------------------|----------------------------------------------------------------------------------------------------|----------------------------------------------------------------------------------------------------|
| My Insti<br>Add Mod               | itution Notificati                                                                                                    | ions Dashboard                                                                                                    | Personalize Page                                                                                                    |
|                                   |                                                                                                    | 3                                                                                                    | 4                                                                                                    |
| 1<br>Le<br>Str<br>Ne<br>Blu<br>Mi | Hot Spots<br>saming Resource<br>entre(LRC)<br>udent Success<br>etwork(SSN)<br>ackboard Support<br>ichener Self Service | <ul> <li>My Announcements</li> <li>No Institution Announcements have been posted in the last 7 days.</li> <li>No Course or Organization Announcements have been posted in the last 7 days.</li> <li>more announcements</li> </ul> | Wy Courses Courses where you are: Instructor BB-TEMPLATE: Michener Blackboard Course Template (not currently available) Courses where you are: Student ATC200: A Test Course - Level 2 |
| 2 1                               | rools                                                                                                    |                                                                                                    | RADS1001: Michener/Laurentian Sandbox                                                                                                    |
| An                                | nouncements                                                                                                    |                                                                                                    | NGCY122-W17-FT: Non-Gynecologic Cytology - Winter<br>2017                                                                                                    |
| 13 Ta                             | isks                                                                                                    |                                                                                                    | ATC100: Sandbox Course                                                                                                    |
| M                                 | y Grades                                                                                                    |                                                                                                    |                                                                                                    |
| Pe                                | ersonal Information                                                                                                    |                                                                                                    | ∼ My Tasks                                                                                                    |
| Se                                | end E-mail                                                                                                    |                                                                                                    | My Tasks:                                                                                                    |
| Us                                | ser Directory                                                                                                    |                                                                                                    | No tasks due.<br>more tasks                                                                                                    |
| 40                                | infrase Rook                                                                                                    |                                                                                                    |                                                                                                    |

### **Course Interface**

There are 4 sections for every course page:

- 1. The Course Menu: Contains links to tools and content in your course
- 2. The Control Panel: Contains links to course tools, Grade Centre, User & Group management and the Content Collection
- 3. The Content area: This is where your course content is displayed to your students
- 4. Student Preview: Tool that enables instructors to view the course exactly as a Student experiences it. You can enter and exit Student Preview as often as needed without logging out of Blackboard.
- Edit Mode: Tool that allows you to toggle between your Instructor view of the course to a
  partial Student view of the course. Useful for quick testing the availability of content in
  your course

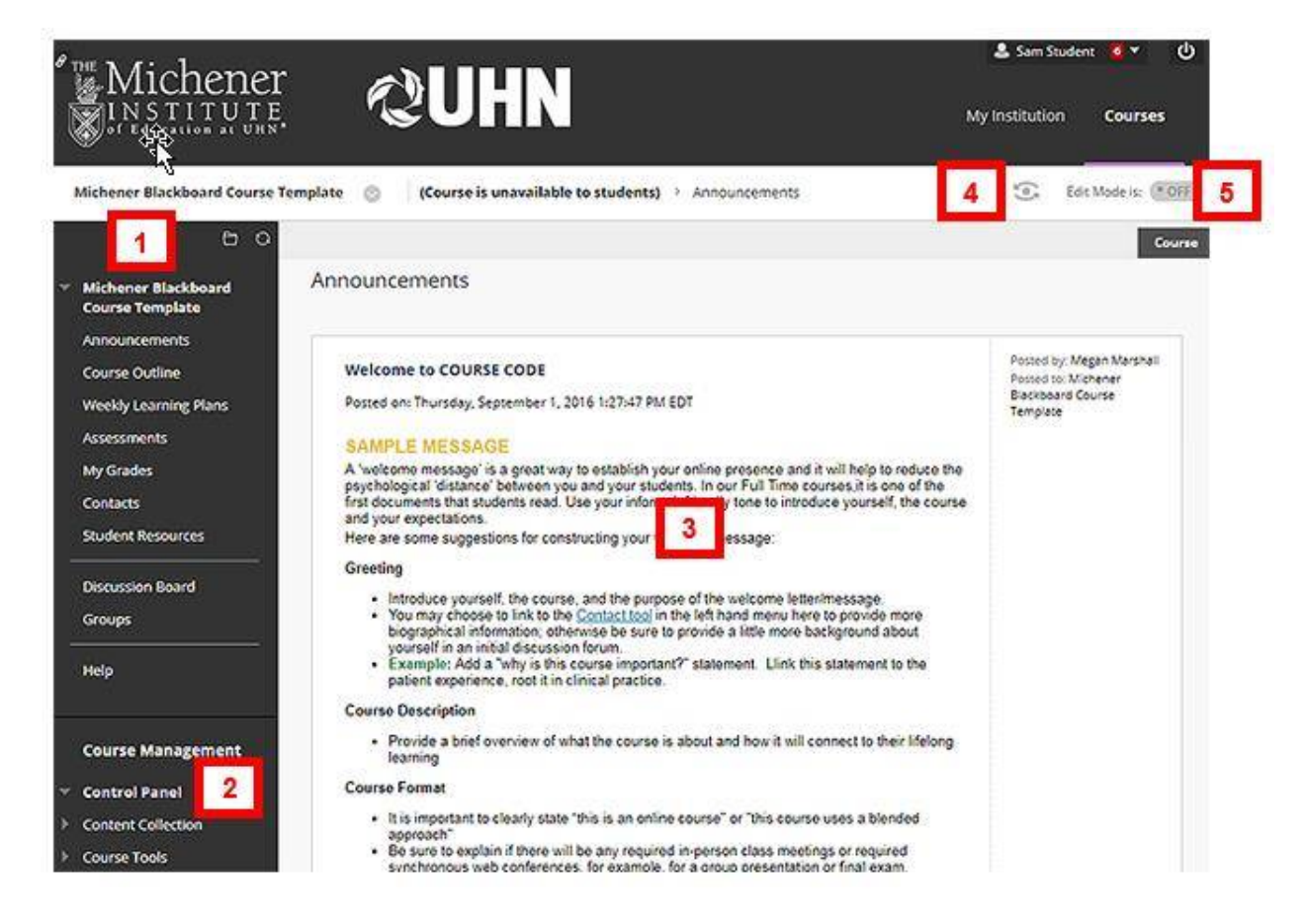

## **Course Appearance**

A course in Blackboard should be arranged so that students can navigate the course with a minimum of direction. The Course Menu should provide quick access to what the student needs with the fewest number of mouse clicks. Learning plans and assessment information should be neatly organized so that the student understands what is required of them from one week to the next. This organization also extends to the <u>Content Collection</u> (the repository for your course's content). The following are examples of the recommended arrangement for the Course Menu, a learning plan, assessment information, Grade Centre and the Content Collection:

#### Course Menu:

The course menu's appearance should be displayed in Text style for easy reading:

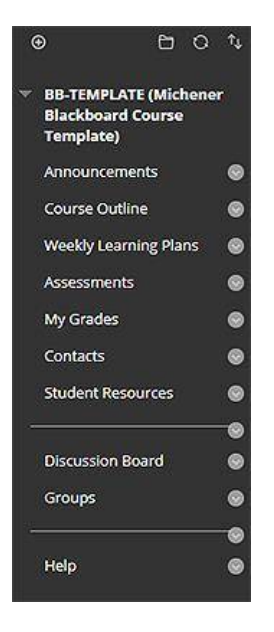

Course menu items that must be included for all Michener Blackboard courses:

- Announcements (as your course entry point)
- Course Outline
- Contacts (Instructor or tutor contact information)
- Weekly Learning Plans
- Assessments
- My Grades

Other course menu items can be added as required by the course, for example:

- Discussion Board
- Groups
- Journals

#### How to Set Your Course Menu

In addition to the required menu items, some courses may need discussion boards, journals, groups, etc. In order to add these tools to your course menu:

- 1. In the top left corner of your course menu, place your cursor over the "+" button
- 2. Select "Content Area" or "Tool Link"
  - a. Content Area: Selecting this option provides a section for course content (documents, PowerPoint, web links...)
  - b. Tool Link: for tools such as Discussion Board, Blogs, Journals
- 3. Input a name for the course menu item in the "Name" field. Note: Try to keep the name as short as possible
- 4. Click the check box "Available to users" to make the new course menu item available to student users
- 5. Click "Submit" to complete the process
- 6. Using the Up/Down arrow icon on the left side of the newly created course menu item, click and drag the new menu item to the desired position in the course menu

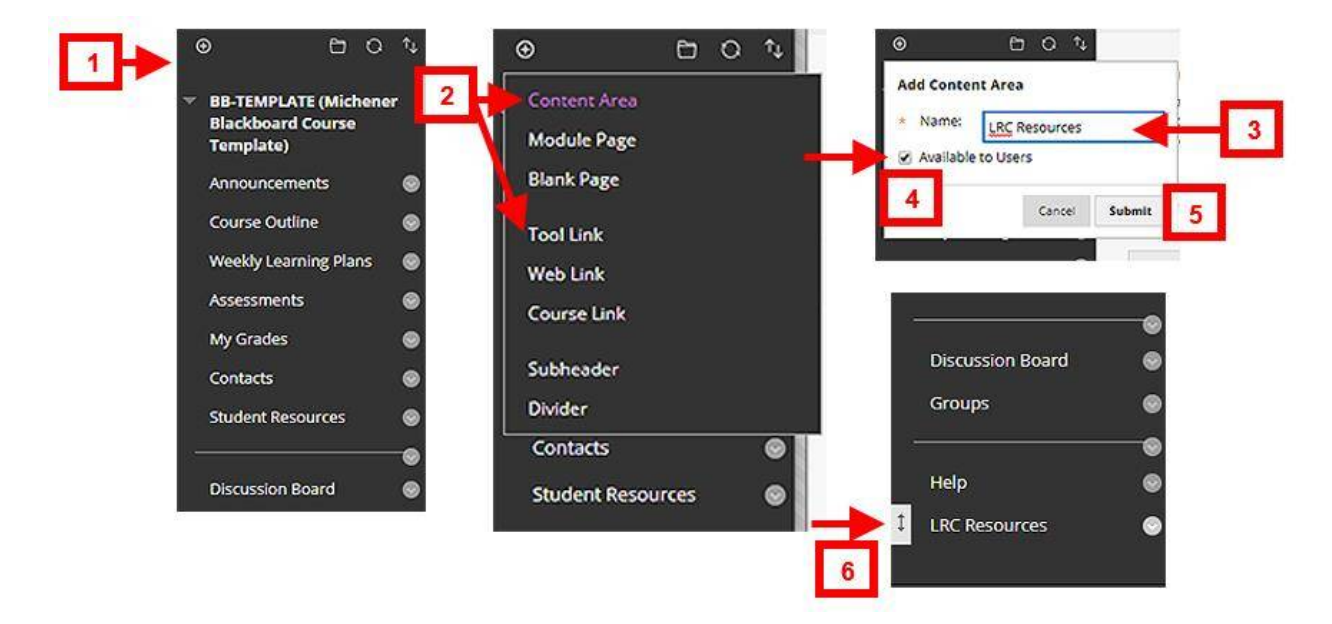

## **Control Panel Tools**

The Control Panel displays for users participating in a course with the role of Instructor, Teaching Assistant, Course Builder or System Administrator. It contains links for accessing course tools (such as Announcements, Discussion Board, Rubrics, Send Email and Tests, Surveys and Pools), course reporting (Evaluations), the Grade Centre and Users and Groups.

|   | Course Management      |
|---|------------------------|
| ¥ | Control Panel          |
| ► | Content Collection     |
| ▶ | Course Tools           |
| ► | Evaluation             |
|   | Grade Center           |
| Þ | Users and Groups       |
|   | Customization          |
| ► | Packages and Utilities |
|   | Help                   |

## Weekly Learning Plans

Weekly Learning Plans for each week or module should be organized in a way that allows the student to understand what is expected of them from week to week. Well organized learning plans consist of the following:

- 1. The folder in which content for the week or module is contained. Include a short, one or two sentence description of the topics contained in the folder.
- 2. The competencies for the week/module
- 3. The learning objectives for the week/module
- 4. The learning activities relevant to the week/module

| Build Conte | nt \vee Assessments 🗸 Tools 🗸 Partner Content 🗸                                                                                                    |
|-------------|----------------------------------------------------------------------------------------------------|
|             | Week 1: An Overview of Immunology                                                                                                    |
|             | Week I will provide you with an overview of the basic concepts of immunology and the characteristics and<br>functions of antigens and antibodies. Much of this material will be a review of concepts you studied in other<br>Michener MLS courses. |
|             | Module 1: An Overview of Immunology 🎯                                                                                                    |
| 2           | Competency - Explain the basic concepts of Immunology<br>Learning Objectives                                                                                                    |
|             | a Compare as artificate and as artists                                                                                                    |
|             | <ul> <li>b. Define the term immunology.</li> </ul>                                                                                                    |
| 3           | c. Name the functions and characteristics of the immune system.                                                                                                    |
|             | d. Identify the first, second, and third lines of body defense against microbial diseases.                                                                                                    |
|             | e. Compare innate and adaptive immunity.                                                                                                    |
| 1.5         | <ol> <li>Identity the immune characteristics and functions of the five mature leukocytes.</li> </ol>                                                                                                    |
|             | HOW TO PROCEED                                                                                                    |
| 1           | 1. View:                                                                                                    |
|             | Immunology Overview (video 9:54)                                                                                                    |
|             | http://www.youtube.com/watch?v=LSYED-7riNY                                                                                                    |
|             | <ul> <li>A Journey Through the Immune System (video 5:10)</li> </ul>                                                                                                    |
|             | http://www.youtube.com/watch?v=Gy5ZoyF77w                                                                                                    |
|             | http://www.youtube.com/watch?v=h5oOUMP4_UM                                                                                                    |
|             | 2 Band Duranna Chanter 1 Banriet                                                                                                    |
|             | (PDF)                                                                                                    |
| 4           | 3. View: Turgeon Chapter 1 Color Plate 1 😳                                                                                                    |
|             | (Word Document)                                                                                                    |
|             | 4. View PowerPoint:                                                                                                    |
|             | Module 1 (Voice-Over PPT)                                                                                                    |
|             | Module 1 (PPT no audio)                                                                                                    |
|             | Module 1 (PDF With Notes for Printing)                                                                                                    |
|             |                                                                                                    |
|             | 3 Review: Luczeon Chanter 1                                                                                                    |

## **Assessment Information**

The Assessments section of the course should contain links and information for all assessments in the course, even for those that are not delivered in Blackboard. The purpose is to provide quick access to information on all assessments that are part of their final grade calculation. The Assessments section should be linked in the Weekly Learning Plans where assessments are scheduled to take place. Assessments can take the form of Tests, Assignments (for submitting documents), graded Discussions and paper based offline tests and exams. The names, description and grading information should match the course outline to maintain consistency. The name of assessments should be written as follows: "*PAT #: Name of Assessment (Week due) - % of grade*". A brief description of the assessment instructions can also be copied from the course outline.

Example of an Assessments page:

| Cont | ent 🗸 Assessments 🗸 Tools 🗸 Partner Content 🗸                                                                                                    |
|------|----------------------------------------------------------------------------------------------------|
| 2    | PAT 1: Readiness Quizzes (Weeks 3, 6 & 9) - 30% 💿                                                                                                    |
| 6    | SAMPLE                                                                                                    |
|      | Directions:                                                                                                    |
|      | The quizzes will be available at specific times during Weeks 3, 9 and 14 in class or on Blackboard.                                                                                                    |
|      | <ul> <li>Week 3 guiz will focus on previously learned material from weeks 1 and 2</li> <li>Week 6 guiz will focus on previously learned material from weeks 3 to 5</li> <li>Week 9 guiz will focus on previously learned material from weeks 6 to 8</li> </ul> |
|      | Each quiz is worth 10% and includes approximately ten (10) multiple choice questions and five (5) short answer<br>questions.                                                                                                    |
|      | PAT 2: Written Assignment (Week 10) - 25% 🛇                                                                                                    |
|      | SAMPLE                                                                                                    |
|      | Directions:                                                                                                    |
|      | Write an essay on an intersection of at least two major themes discussed in class. You should have your topic<br>selected and approved by faculty in Week 5. You essay must use APA format and adhere to 15 to 20 page (3750 -<br>5000 word) limit.            |
|      | Acceptable document formats are Microsoft Word (.docx) and Adobe PDF.                                                                                                    |
|      |                                                                                                    |

## **Content Collection**

The Content Collection is the repository for all documents and files in your course. Content for your course should be contained in folders for each week or module in a way that mirrors how course content is organized in your program directory on the Y:\ drive. Once content is uploaded to the course Content Collection, it can then be linked in your course where students can access it. Using Content Collection to manage the materials used in your course is essential in order to avoid duplicate copies, particularly when updating files for a new section of the course and to manage the amount of space your course occupies on the server at Blackboard Managed Hosting.

|                                         |                                                                 |                                                             |                                          |                                              |                                                                                                    |                                                                                   | View List                                                            | View Thumb                                             |
|-----------------------------------------|-----------------------------------------------------------------|-------------------------------------------------------------|------------------------------------------|----------------------------------------------|----------------------------------------------------------------------------------------------------|-----------------------------------------------------------------------------------|----------------------------------------------------------------------|--------------------------------------------------------|
| Cour                                    | se Con                                                          | tent: BB                                                    | -TEMPL                                   | ATE 🔘                                        |                                                                                                    |                                                                                   |                                                                      |                                                        |
| he Con<br>he Con<br>Control<br>n the in | ntent Collect<br>tent Collect<br>I Panel, you<br>Institution. [ | tion provide:<br>tion. When yo<br>u can access<br>More Help | s central fil<br>ou change<br>the conten | e storage fi<br>an item in i<br>t in your pi | or all content. When creating co<br>the Content Collection, all links<br>resent course, in all courses you | ontent for your course,<br>to the item reflect thos<br>i teach, in all of your oi | you can link to iten<br>e changes. Using th<br>rganizations. or in c | ns anywhere in<br>e links in the<br>all of the course: |
| Uploa                                   | id v                                                            | Create Fold                                                 | ler                                      |                                              |                                                                                                    |                                                                                   | Set                                                                  | Up Web Folde                                           |
|                                         | Downloa                                                         | ad Package                                                  | Сору                                     | Move                                         | Delete                                                                                                    |                                                                                   |                                                                      | Refresh                                                |
|                                         | FILE<br>TYPE                                                    | NAME                                                        |                                          |                                              | EDITED                                                                                                    | SIZE                                                                              | PERMISS                                                              | SIONS                                                  |
|                                         |                                                                 | Course                                                      | Outline                                  |                                              | Aug 14, 2017 8:36:35 PM                                                                                    | 5.66                                                                              | кв 💭                                                                 |                                                        |
|                                         |                                                                 | Week 0                                                      | )1                                       |                                              | Aug 1 <mark>4, 2017 8:36:54</mark> PM                                                                      | 0                                                                                 |                                                                      |                                                        |
|                                         |                                                                 | Week 0                                                      | 02                                       |                                              | Aug 31, 2016 6:14:31 PM                                                                                    | 0                                                                                 | 2                                                                    |                                                        |
| -                                       |                                                                 | Week                                                        | 12                                       |                                              | Aug 21 2016 6-14-21 DM                                                                                     |                                                                                   |                                                                      |                                                        |

## To create a folder in Content Collection

- 1. In the Control Panel, click "Content Collection" and then click on your course code (ex: APCH110-F21)
- 2. Click the button "Create Folder"
- 3. Input a name for the folder into the "Name" field
- 4. Click "Submit" to complete the process

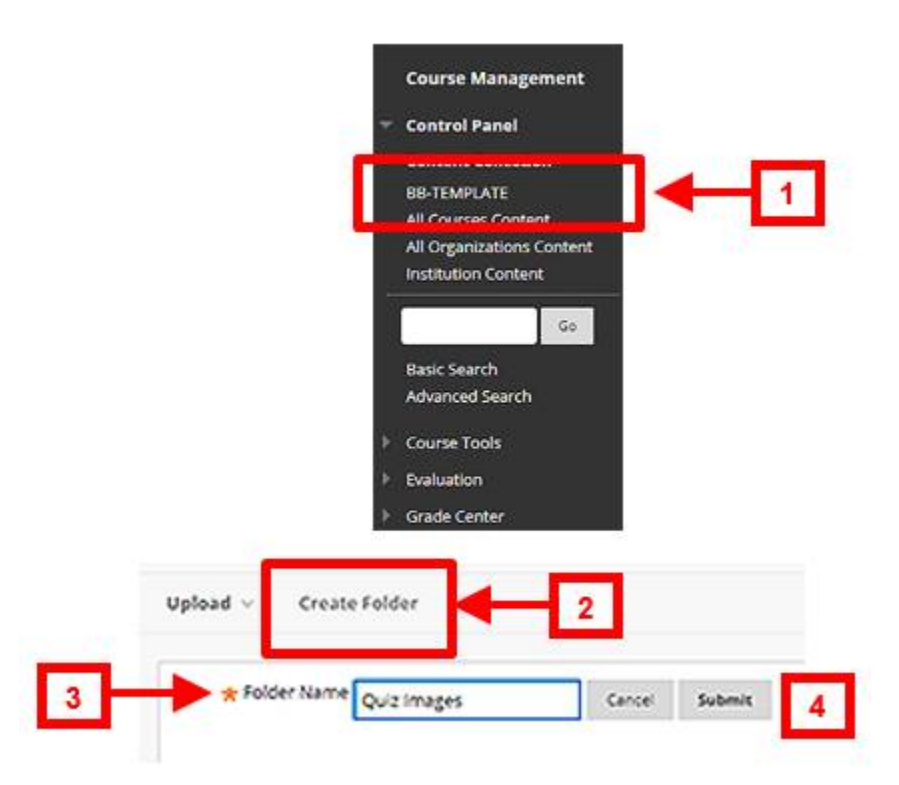

#### Uploading Files to Content Collection – Single & Multiple Files

Files can be uploaded to the course content collection in two ways: Single File and Upload Zip Package.

- 1. In the Content Collection, enter the folder in which you want to upload your files
- 2. Place your cursor over the "Upload" button and select "Upload Files"
- 3. Click the button "Browse Local Files" to select a single file <u>or</u> click and drag files and folders from the Windows Explorer (or Mac Finder) into the dotted box
- 4. Click "Submit" to complete the process

| 🗋 🔛 Week 1 🛇                                         | Jun 23, 2021 6:32:32 PM    | 0  | <b>"</b>      |
|------------------------------------------------------|----------------------------|----|---------------|
|                                                      | Upload V Create Folder     |    |               |
| pload Files<br>load one or more files to this folder |                            |    |               |
| * Indicates a required field.                        |                            |    |               |
| FILE INFORMATION                                     |                            |    |               |
| Browse to select a file to upload.                   |                            |    |               |
| * File                                               |                            |    |               |
| 3 Attach Files<br>Browse Local Files                 |                            |    |               |
| Attached files                                       |                            |    |               |
| File Name                                            | Link Title                 |    |               |
| 🖪 BlackBoard Quick Tips 2014.pdf                     | BlackBoard Quick Tips 2014 | Do | not attach    |
| Blackboard Quick Tips 2016.pdf                       | Blackboard Quick Tips 2016 | Do | not attach    |
| Click <b>Submit</b> to proceed.                      |                            |    | Cancel Submit |

#### Uploading Files to Content Collection – Upload Zip Package

This is the other method for uploading multiple files and folders. Note: files and folders need to be packaged into a .zip file before proceeding with this process.

Create a .zip package on a Microsoft Windows PC

- 1. In the Windows Explorer, select all the files and folders you wish to place into a .zip package
- Right-click on the selected files and folders and select "Send to" → "Compressed (zipped) folder"
- 3. Re-name the newly created .zip package as desired

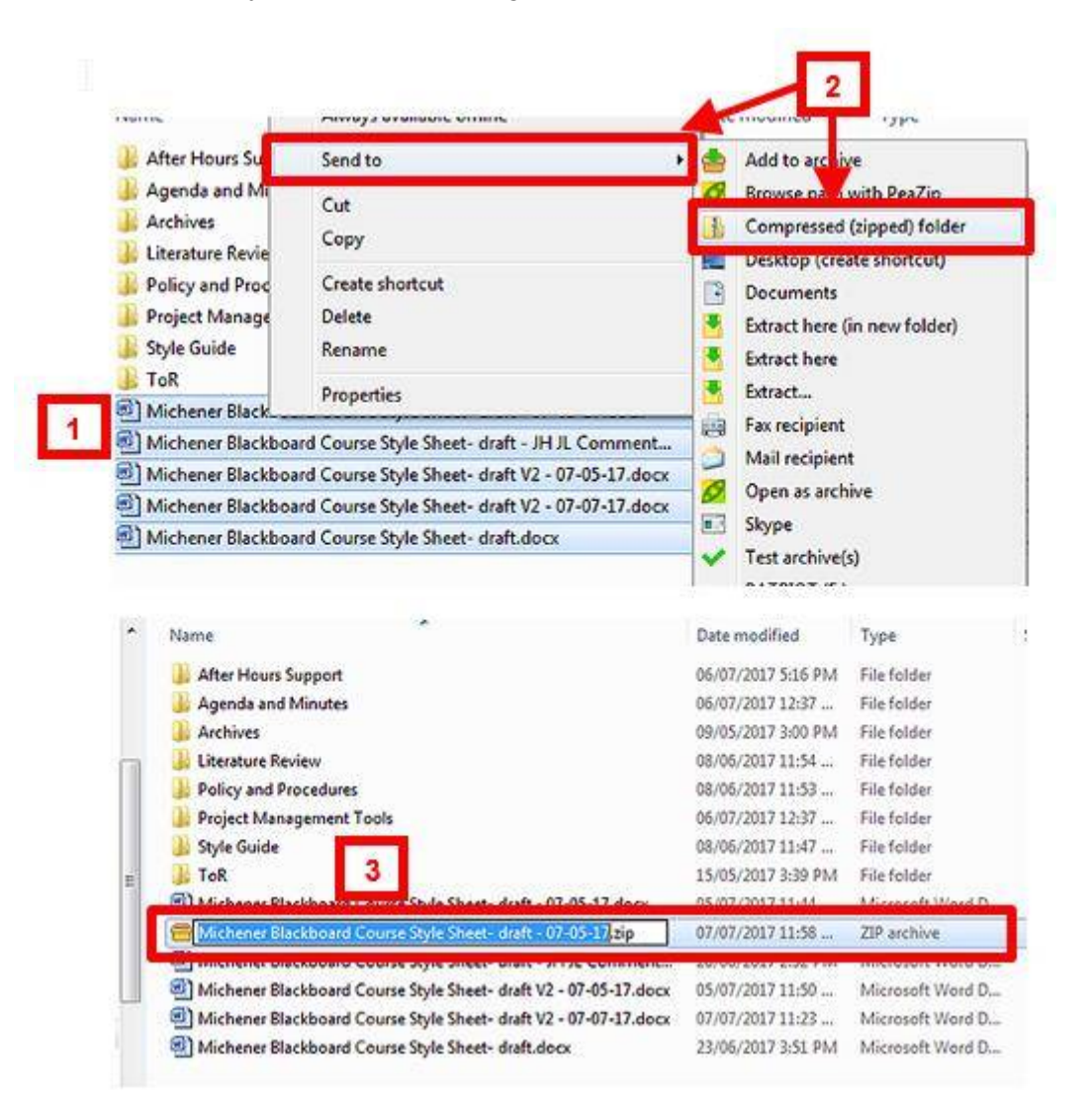

## Create a .zip package on Apple mac OS

- 1. In the Finder, select all the files and folders you wish to place into a .zip package
- 2. Right-click on the selected files and folders and select "Compress # items"
- 3. Re-name the newly created .zip package as desired

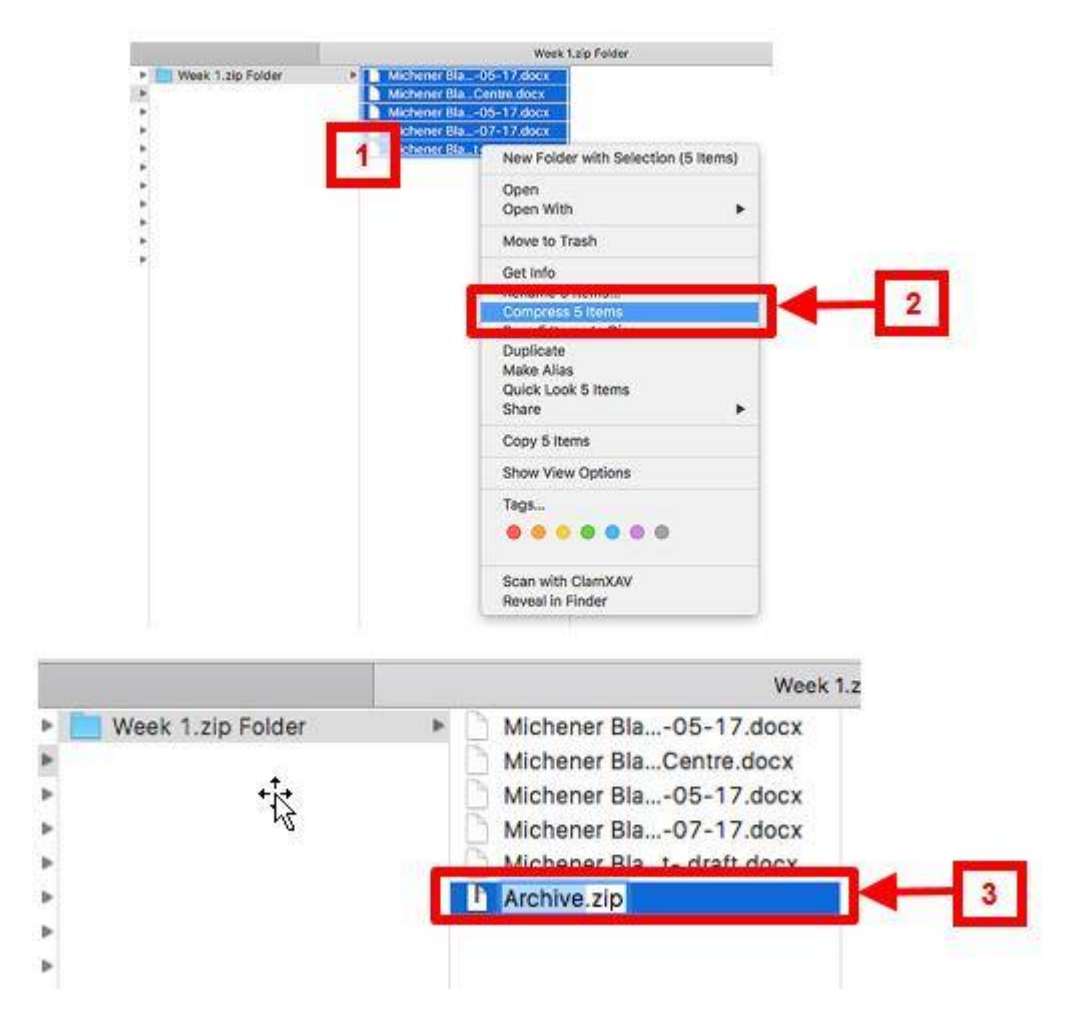

#### Uploading the Zip Package to your course Content Collection

- 1. In the Content Collection, enter the folder in which you want to upload your .zip file
- 2. Place your cursor over the "Upload" button and select "Upload Zip package"
- 3. Click the button "Browse Local Files" to select a .zip file <u>or</u> click and drag a .zip file from the Windows Explorer (or Mac Finder) into the dotted box
- 4. Click "Submit" to complete the process. The contents of the .zip file will be automatically extracted into the selected folder in the Content Collection

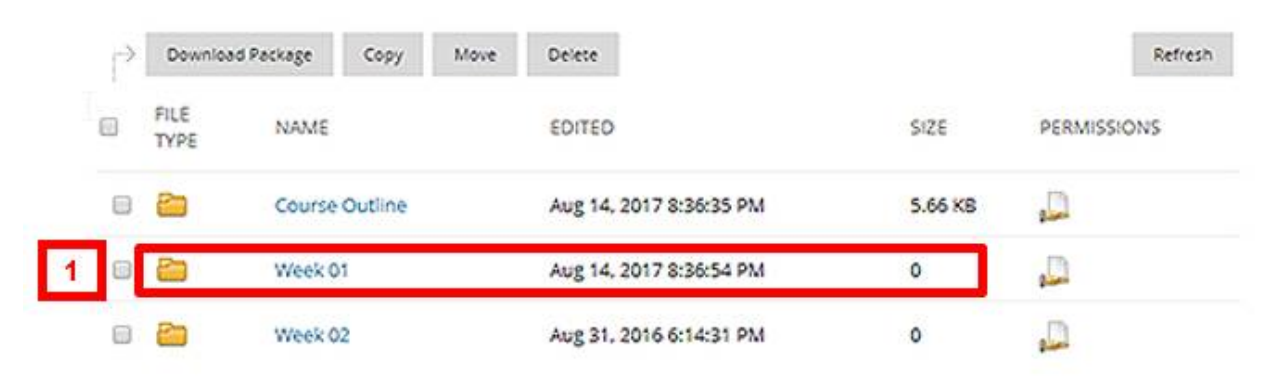

|   | Upload 😔       | Create Folder |
|---|----------------|---------------|
| _ | Upload Files   |               |
| 2 | Upload Zip Pac | kage          |

| bload Zip Package<br>oad a ZIP file and unpackage the c | ontents in this folder. To upload a ZIP file without unpacking the contents, use the Upload Files option.                                                   |
|---------------------------------------------------------|----------------------------------------------------------------------------------------------------|
| * Indicates a required field.                           |                                                                                                    |
| FILE INFORMATION                                        |                                                                                                    |
| Browse to select a file to a                            |                                                                                                    |
| Browse Local Files                                      |                                                                                                    |
| If selected, the system auto                            | matically overwrites the existing file with the same name.                                                                                                  |
| <ul> <li>Select File Name Encoding</li> </ul>           | Change this setting only if the package contains files with names that are encoded using known, uncommon encodi<br>Otherwise, use the system default value. |
|                                                         | Default (UTF-8)                                                                                                    |
| Click Submit to proceed.                                | Cancel Submit                                                                                                    |

| uccess: Ite                                           | m added.                                                                                              |                                          |                                                |                                                           |                                                                                                    |                                                          |                                                | (                                            |
|-------------------------------------------------------|----------------------------------------------------------------------------------------------------|------------------------------------------|------------------------------------------------|-----------------------------------------------------------|----------------------------------------------------------------------------------------------------|----------------------------------------------------------|------------------------------------------------|----------------------------------------------|
|                                                       |                                                                                                    |                                          |                                                |                                                           |                                                                                                    | Vie                                                      | wList                                          | View Thumbna                                 |
| Course                                                | Content: We                                                                                           | ek 01                                    | 9                                              |                                                           |                                                                                                    | 2                                                        |                                                |                                              |
| he Content<br>te Content<br>ontrol Par<br>the institu | t Collection provides<br>Collection. When ye<br><b>nel.</b> you can access<br>ution. <u>Mare Help</u> | s central fil<br>ou change<br>the conter | le storage fo<br>an item in ti<br>tin your pri | r all content. Wi<br>he Content Colle<br>tsent course, in | ten creating content for your cou<br>ction, all links to the item reflect<br>all courses you teach, in all of yo | irse, you can lini<br>those changes,<br>ur organization: | k to items o<br>Using the li<br>s, or in all o | anywhere in<br>inks in the<br>of the courses |
| Upload 🕤                                              | Create Fold                                                                                           | ler                                      |                                                |                                                           |                                                                                                    |                                                          | Set Up                                         | Web Folder                                   |
|                                                       |                                                                                                    |                                          |                                                |                                                           |                                                                                                    |                                                          |                                                |                                              |
|                                                       | ownload Package                                                                                       | Сору                                     | Move                                           | Delete                                                    |                                                                                                    |                                                          | 1                                              | Refresh                                      |
| FIL<br>TY                                             | .E NAME<br>PE                                                                                         |                                          |                                                |                                                           | EDITED                                                                                                    | SIZE                                                     | PERMIS                                         | SSIONS                                       |
| 8 5                                                   | Michen<br>draft - I                                                                                   | er Blackb<br>07-05-17.c                  | oard Cours<br>locx                             | e Style Sheet-                                            | Sep 1, 2017 2:55:25 PM                                                                                           | 3.69 MB                                                  | 2                                              |                                              |
| 0 6                                                   | Michen<br>draft - J<br>Centre                                                                         | er Blackb<br>H JL Com<br>docx            | oard Cours<br>ments on G                       | e Style Sheet-<br>rade                                    | Sep 1, 2017 2:55:26 PM                                                                                           | 2.27 MB                                                  | <b>"</b>                                       |                                              |
| 8                                                     | Michen<br>draft V                                                                                     | er Blackb<br>2 - 07-05-1                 | oard Cours<br>7.docx                           | e Style Sheet-                                            | Sep 1. 2017 2:55:26 PM                                                                                           | 3.69 MB                                                  | 0                                              |                                              |
| + 0 <b>6</b><br>12                                    | Michen<br>draft V                                                                                     | er Blackb<br>3 - 07-07-1                 | oard Cours<br>7.docx                           | e Style Sheet-                                            | Sep 1, 2017 2:55:26 PM                                                                                           | 3.29 MB                                                  | 2                                              |                                              |
|                                                       | Michen<br>draft d                                                                                     | ier Blackb                               | oard Cours                                     | e Style Sheet-                                            | Sep 1, 2017 2:55:26 PM                                                                                           | 2.23 MB                                                  |                                                |                                              |

#### Overwriting a File

Overwriting a file in Content Collection is the recommended process for managing files that need to be updated but also appear in multiple places in your course. It eliminates the need for having multiple copies of the same file present in Content Collection making it easier to manage the content in your course. Once a file is overwritten, the change is reflected everywhere in the course it is linked in the course.

- 1. In the Content Collection, navigate to the location of the file to be overwritten
- 2. Place your cursor over the file and a chevron button will appear next to the file name
- 3. Click the chevron button and select "Overwrite File"
- 4. Click the button "Browse Local Files" to select the new file <u>or</u> click and drag the new file from the Windows Explorer (or Mac Finder) into the dotted box
- 5. Click "Submit" to complete the overwrite process

| 1100000                         |                                                     |                                                                                                    |                                                                                                    | Vie                                                        | w List View Thumbr                                                           |
|---------------------------------|-----------------------------------------------------|----------------------------------------------------------------------------------------------------|----------------------------------------------------------------------------------------------------|------------------------------------------------------------|------------------------------------------------------------------------------|
| Cour                            | se Cont                                             | tent: Week 01 💿 😽                                                                                                    | - 1                                                                                                    |                                                            |                                                                              |
| the Con<br>Control<br>In the In | tent Collect<br>I Ponel, you<br>stitution, <u>b</u> | content.<br>Ion. When you change on item in the Content Co<br>I can access the content in your present course.<br>Ione Help | Notes Creating content for your cou<br>plection, all links to the item reflect<br>in all courses you teach, in all of yo | vrse, yau con lini<br>those changes. I<br>sur organization | to lotts anywhere in<br>Using the links in the<br>L or in all of the courses |
| Uploa                           | d y (                                               | Create Folder                                                                                                    |                                                                                                    |                                                            | Set Up Web Folder                                                            |
|                                 |                                                     |                                                                                                    |                                                                                                    |                                                            |                                                                              |
| P                               | Dountos                                             | d Persage Copy Move Delete                                                                                                  |                                                                                                    |                                                            | Refresh                                                                      |
| 8                               | FILE<br>TYPE                                        | NAME                                                                                                    | ЕСИТЕО                                                                                                    | \$428                                                      | PERMISSIONS                                                                  |
| 12                              | a                                                   | Michener Blackboard Course Style Sheet<br>draft - 07-05-17.docx.                                                            | 54p 1.2017 2:55:25 PM                                                                                                    | 3.69 MB                                                    | 2                                                                            |
| 0                               | 4                                                   | Michener Blackboard Course Style Sheet<br>draft - Jiriji, Comments on Grade<br>Centre.dock                                  | Sep 1. 2017 2:55:26 PM                                                                                                   | 2.27 MB                                                    | A                                                                            |
| .0                              | -                                                   | Michener Blackboard Course Style Sheet<br>draft V2 - 07-05-17.docx.                                                         | Sep 1.2017 2:55:26 PM                                                                                                    | 3.69 MB                                                    | 2                                                                            |
| 0                               | 8                                                   | Michener Blackboard Course Style Sheet<br>draft V3 - 07-07-17.dock                                                          | Sep 1. 2017 2:55:26 PM                                                                                                   | 3.29 MB                                                    | <u>0</u>                                                                     |
|                                 |                                                     | 1000 Contraction of the U.S. C. C. C. C. C. C. C. C. C. C. C. C. C.                                                         |                                                                                                    |                                                            |                                                                              |

| load   | d ∨ Ci                                                                       | reate Folde                       | r                                                    |                                                                      |                                                                                    |                                                                                    |                                                                  |                                      |         | Set Up Web Fo |
|--------|------------------------------------------------------------------------------|-----------------------------------|------------------------------------------------------|----------------------------------------------------------------------|------------------------------------------------------------------------------------|------------------------------------------------------------------------------------|------------------------------------------------------------------|--------------------------------------|---------|---------------|
| ₹<br>> | Download                                                                     | Package                           | Сору                                                 | Move                                                                 | De                                                                                 | lete                                                                               |                                                                  |                                      |         | Refresh       |
|        | FILE<br>TYPE                                                                 | NAME                              |                                                      |                                                                      |                                                                                    |                                                                                    | EDITED                                                           |                                      | SIZE    | PERMISSIONS   |
|        | <b>a</b>                                                                     | Michene<br>draft - 03             | r Blackbo<br>7-05-17.d                               | oard Cor                                                             | urse Style                                                                         | 2                                                                                  | Sep 1, 2017 2                                                    | 2:55:25 PM                           | 3.69 MB | <b>"</b>      |
| 3      | 8                                                                            | Michene<br>draft - JH<br>Centre.d | r Blackbo<br>I JL Comr<br>Iocx                       | pard Con<br>nents or                                                 | urse Style<br>n Grade                                                              | Sheet-                                                                             | Sep 1, 2017 2                                                    | 2:55:26 PM                           | 2.27 MB | <b>_</b>      |
|        |                                                                              |                                   | Cours<br>The Con<br>the Cont<br>control<br>in the in | se Cont<br>tent Collect<br>tent Collect<br>Panel, you<br>solution, A | tent: We<br>tion provide<br>tion. When y<br>con access<br>fore Help<br>Create Fold | eek 01 (2)<br>s central file s<br>ou change on<br>the content in<br>the content in | torage for all conten<br>if<br>Open<br>360° View<br>Edio Seminos | t. When creating car<br>aks t<br>you |         |               |
|        |                                                                              |                                   |                                                      |                                                                      |                                                                                    |                                                                                    | Overwrite File<br>Permissions<br>Alignments (No                  | ne)                                  | - 3     |               |
|        |                                                                              |                                   | ļ,                                                   | Downloa<br>FILE<br>TYPE                                              | d Package<br>NAME                                                                  | Серу                                                                               | , Download Pack<br>Copy<br>Move                                  | age                                  |         |               |
|        |                                                                              |                                   | 8                                                    | 2                                                                    | Micher<br>draft -                                                                  | ner Blackboa<br>07-05-17.doc                                                       | Delete<br>x                                                      | Sep 1, 2017                          |         |               |
|        | Overwrit                                                                     | e File<br>r more files to this fo | older                                                |                                                                      |                                                                                    |                                                                                    |                                                                  |                                      |         |               |
|        | <ul> <li>Indicate</li> <li>FILE INF</li> <li>Browse</li> <li>File</li> </ul> | es a required field.              | oload. The file                                      | selected will                                                        | replace the cu                                                                     | rrent file.                                                                        |                                                                  |                                      |         |               |
|        | A                                                                            | ttach Files<br>Browse Local Files |                                                      |                                                                      | <br>                                                                               |                                                                                    |                                                                  |                                      |         | 5             |
|        |                                                                              |                                   |                                                      |                                                                      |                                                                                    |                                                                                    |                                                                  |                                      |         |               |

#### Edit Settings (to change the name of a file)

After overwriting a file in the Content Collection, it may be necessary to update the file name (ex: for a course outline)

- 1. Place your cursor over the file and a chevron button will appear next to the file name.
- 2. Click the chevron button and select "Edit Settings"
- 3. In the "File Name" field, update the file name to reflect the newly updated file
- 4. Click "Submit" to apply the change Note: the Edit Settings step is only required of there are minor differences between the old and new file names, such as changing the year from 2019 to 2021 in a course outline

| <u>e</u> |              |                               |                                 |                                                                    |                                                                               |                                                                                       |         |                                              |
|----------|--------------|-------------------------------|---------------------------------|--------------------------------------------------------------------|-------------------------------------------------------------------------------|---------------------------------------------------------------------------------------|---------|----------------------------------------------|
| 2        | Downloa      | d Package                     | Сору                            | Move                                                               | Delete                                                                        |                                                                                       |         | Refresh                                      |
| 3        | FILE<br>TYPE | NAME                          |                                 |                                                                    |                                                                               | EDITED                                                                                | SIZE    | PERMISSIONS                                  |
|          | 9            | Michen<br>draft - 0           | er Blackbo<br>)7-05-17.d        | oard Cours                                                         | e Style S                                                                     | Sep 1, 2017 2:55:25 PM                                                                | 3.69 MB | <u>,</u> ,,,,,,,,,,,,,,,,,,,,,,,,,,,,,,,,,,, |
|          |              | Michen<br>draft - J<br>Centre | er Blackbo<br>H JL Comr<br>docx | oard Cours<br>nents on G                                           | e Style Sheet-<br>rade                                                        | Sep 1. 2017 2:55:26 PM                                                                | 2.27 MB | <b>,</b>                                     |
|          |              |                               | Co<br>The<br>con                | urse Cont<br>Content Collect<br>Content Collect<br>trol Panel, you | ent: Week 0<br>ion provides centr<br>ion. When you cha<br>i can access the co | 11 ©<br>of file storage for all content. When creating con<br>age on it<br>ntent in j |         |                                              |

Open 360° View

Copy

Move

Delete

Sep 1. 2017

**Edit Settings** WEINWICE PUR Permissions Alignments (None) Download Package

Create Folder

NAME

Copy

Michener Blackboard

draft - 07-05-17.docx

Download Package

Upload ~

2

3 -

FILE 0

TYPE

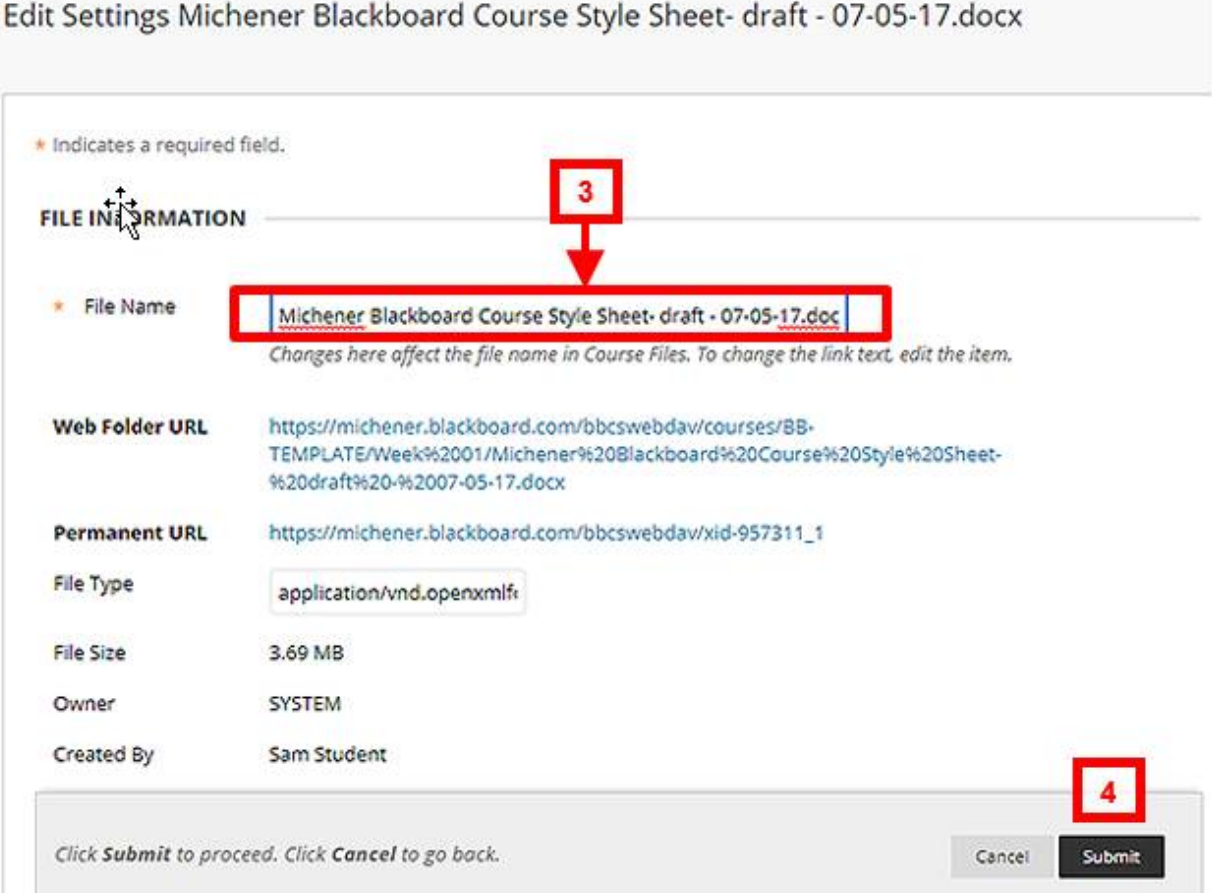

## Edit Settings Michener Blackboard Course Style Sheet- draft - 07-05-17.docx

## Linking files from Content Collection

Files and links to external resources can be linked in the learning plans using the Content Editor, attached to an Item or as stand-alone items. Where possible, it is recommended that files be linked within the learning plans using the Content Editor to place them within the context of their respective learning plans. Once a file has been uploaded to the course Content Collection, it can be linked anywhere in the course as many times as necessary without the need to upload multiple copies of the same file.

#### **The Content Editor**

The Content Editor is the tool that allows you to add formatting to text, insert images and hyperlinks in a way that is similar to popular word processing software.

| в                                              | Ι                                                             | U                                                                     | ÷                                                                      | Para                                                     | agraph                                                         | $\sim$                                                   | Arial                                  |                             | ~               | 14px           |         | ~     | iΞ  | ~  | ≝ ~ | <u>A</u>   | ~ | <u>*</u> ~ | <u> </u> ] | × • | •••• |
|------------------------------------------------|---------------------------------------------------------------|-----------------------------------------------------------------------|------------------------------------------------------------------------|----------------------------------------------------------|----------------------------------------------------------------|----------------------------------------------------------|----------------------------------------|-----------------------------|-----------------|----------------|---------|-------|-----|----|-----|------------|---|------------|------------|-----|------|
| ж                                              | ٦                                                             | ů                                                                     | Q                                                                      | 5                                                        | ð                                                              | E 3                                                      |                                        | 1                           | ₫               | X <sup>2</sup> | ×2      | 8     | :S: | গ  | ¶۰  | <u></u> 9  | ÷ | ABC        | ~          | ~   |      |
| ¶                                              | 99                                                            | Ω                                                                     | ٢                                                                      |                                                          | ⊞~                                                             | $\times$                                                 |                                        |                             | 出 6             |                | Æ       | Æ     | ×   | <> | Ť   | <b>{;}</b> | ۲ | 3          | 57         | Ð   |      |
| om<br>earr<br>a. C<br>b. D                     | peter<br>ning (<br>compa<br>efine                             | icy - I<br>Objec<br>are ar<br>the te                                  | Explai<br>tives<br>antib<br>erm in                                     | n the t<br>ody ar<br>muno                                | oasic co<br>nd an a<br>llogy.                                  | ncepts ontigen.                                          | of Immunol                             | ogy                         |                 | 10             |         |       |     |    | 22  |            |   |            |            |     |      |
| c. N                                           | peter<br>ning (<br>compa<br>lefine<br>lame                    | <b>icy - I</b><br>Object<br>are ar<br>the te<br>the fu                | Explai<br>stives<br>a antib<br>erm in<br>unctior                       | n the b<br>ody ar<br>nmuno<br>ns and                     | oasic co<br>nd an a<br>logy.<br>charac                         | ncepts on tigen.                                         | of Immunol                             | ogy<br>une syst             | em.             | 6              |         |       |     |    |     |            | 1 |            |            |     |      |
| Learr<br>a. C<br>b. D<br>c. N<br>d. Id         | peter<br>ning (<br>compa<br>efine<br>lame<br>lentify          | ncy - I<br>Object<br>are ar<br>the to<br>the fu<br>y the I            | Explai<br>stives<br>a antib<br>erm in<br>unctior<br>first, s           | n the b<br>ody ar<br>nmuno<br>ns and<br>econd            | basic co<br>nd an a<br>logy.<br>charac<br>, and th             | ncepts on<br>ntigen.<br>teristics<br>ird lines           | of Immunol<br>of the imm<br>of body de | ogy<br>une syst<br>fense ag | em.<br>Jainst i | microbia       | I disea | ises. |     |    | ~   |            |   |            |            |     |      |
| Learr<br>a. C<br>b. D<br>c. N<br>d. Id<br>e. C | peter<br>ning (<br>compa<br>efine<br>lame<br>lentify<br>compa | icy - I<br>Object<br>are ar<br>the to<br>the fu<br>y the 1<br>are ini | Explai<br>ctives<br>a antib<br>erm in<br>unctior<br>first, s<br>nate a | n the b<br>ody an<br>nmuno<br>ns and<br>econd<br>ind ada | nd an a<br>nd an a<br>logy.<br>charac<br>, and th<br>aptive ir | ncepts o<br>ntigen.<br>teristics<br>ird lines<br>nmunity | of Immunol<br>of the imm<br>of body de | ogy<br>une syst<br>fense ag | em.<br>Jainst i | microbia       | I disea | ises. |     |    | 87  |            |   |            |            |     | 2    |

#### Adding Hyperlinks Using the Content Editor

This is how you insert links to external websites in your Learning Plans.

- 1. Edit the desired Item in a content area
- 2. Highlight the text for which you want to hyperlink
- 3. Click the "Insert/Edit Link" button in the Content Editor (it looks like a little chain link)
- 4. In the "Insert/Edit Link" window, input the URL for the desired website
- 5. In the "Text to display" field, adjust the text to be linked as needed
- 6. For "Title", input a short description of the file being linked. This is a necessary accessibility feature to comply with Provincial AODA legislation
- 7. For the "Open Link" drop-down menu, select "New Window"
- 8. Click the "Save" button to complete the file link
- 9. Repeat steps 2-8 to create additional hyperlinks

| ild Content 🗸 Assessments 🗸 Tools 🗸 Par                                                             | tner Content                 |          |
|----------------------------------------------------------------------------------------------------|------------------------------|----------|
| Module 1: An Overview of Immunology                                                                 |                              |          |
| Competency - Explain the basic concepts of Imm                                                      |                              | 1        |
| Learning Objectives                                                                                 | Edit                         |          |
| a. Compare an antibody and an antigen.<br>b. Define the term immunology.                            | Adaptive Release             |          |
| c. Name the functions and characteristics of t                                                      | Adaptive Release: Advanced   |          |
| <li>d. Identify the first, second, and third lines of<br/>Compare leasts and adaptive immunity</li> | Add Alignments               | diseases |
| f. Identify the immune characteristics and fur                                                      | Set Review Status(Disabled)  | cytes.   |
| HOW TO PROCEED                                                                                      | Metadata                     | 100      |
| 1. View:                                                                                            | Statistics Tracking (On/Off) |          |
| Immunology Overview (video 9:54)                                                                    | User Progress                |          |
| http://www.youtube.com/watch?v=LSYED-2                                                              | Coox                         |          |
| <ul> <li>A Journey Through the Immune System</li> </ul>                                             | Maria                        |          |
|                                                                                                    | CALCARE .                    |          |
| Immune Response-Bacterial Infections /                                                              |                              |          |

Text

For the toolbar, press ALT+F10 (PC) or ALT+FN+F10 (Mac).

| в                                                                                                    | Ι                                                                                                    | Ū                                                                                                    | ÷                                                                                                    | Par                                                                                                  | ragraph                                                                                                    | ~                                                                                                    | Arial                                                                                                    | ~                                                                         | 14px                    | ~            | iΞ    | ~                 | Ξv   | <u>A</u>   | ~ | <u>*</u> ~ | <u>T</u> × | •••• |  |
|----------------------------------------------------------------------------------------------------|----------------------------------------------------------------------------------------------------|----------------------------------------------------------------------------------------------------|----------------------------------------------------------------------------------------------------|----------------------------------------------------------------------------------------------------|----------------------------------------------------------------------------------------------------|----------------------------------------------------------------------------------------------------|----------------------------------------------------------------------------------------------------|---------------------------------------------------------------------------|-------------------------|--------------|-------|-------------------|------|------------|---|------------|------------|------|--|
| ж                                                                                                    | Г                                                                                                    | ß                                                                                                    | Q                                                                                                    | 6                                                                                                    | $\diamond$                                                                                                    | = =                                                                                                    |                                                                                                    |                                                                           | ≡ ײ                     | X2 8         | S:    | ۶T                | ¶<   |            | ± | HBC \      | - 1        | r    |  |
| T                                                                                                    | 99                                                                                                    | Ω                                                                                                    | ٢                                                                                                    |                                                                                                    | ⊞~                                                                                                    | ×                                                                                                    |                                                                                                    | <b>H</b>                                                                  | 田区                      | E E          | ×     | $\langle \rangle$ | Ť    | <b>{;}</b> | ۲ | 0          | 27         | Ð    |  |
| Com<br>Lear<br>a. (<br>b. [<br>c. ]<br>d. 1<br>e. (<br>f. 1<br>HOW<br>1. Vi<br>• ]<br><u>t</u><br>• ]<br><u>t</u> | peter<br>ning i<br>Compa<br>Define<br>Vame<br>dentif<br>Compa<br>dentif<br>V TO I<br>ew:<br>mmuu<br>http://v<br>mmuu<br>http://v | ncy - Object<br>are an<br>the the t<br>the fu<br>y the<br>are in<br>y the<br>PROC<br>nolog<br>www.)<br>rney<br>www.)<br>ne Re | Explain<br>trives<br>a antib<br>erm in<br>unctior<br>first, s<br>nate a<br>immun<br>EED<br>yy Ove<br>routub<br>Throu<br>routub<br>espon<br>routub | n the<br>oody a<br>nmuno<br>econo<br>ne cha<br>erview<br>e.con<br>ngh th<br>ne.con<br>se-Ba<br>e.con | basic or<br>ind an a<br>blogy.<br>d charao<br>d, and th<br>laptive i<br>aracteris<br>v (video<br>h/watch<br>h/watch<br>h/watch | encepts o<br>ntigen.<br>cteristics o<br>nird lines<br>mmunity.<br>stics and<br><u>9:54</u> )<br><u>2v=LSYE</u><br><b>Ine Syste</b><br><u>2v=jGy52</u><br><b>Infection</b><br><u>2v=h500</u> | f Immuno<br>of the imm<br>of body de<br>functions<br><u>D-7riNY</u><br>sm (video<br>o <u>vF77w</u><br>s (video § | logy<br>nune system.<br>efense again:<br>of the five ma<br>5:10)<br>5:33) | st microb<br>ature leuk | al diseases. | ]     |                   |      |            |   |            |            |      |  |
|                                                                                                    |                                                                                                    |                                                                                                    |                                                                                                    |                                                                                                    |                                                                                                    | In                                                                                                    | sert/ed                                                                                                    | it link                                                                   |                         |              |       |                   | ×    |            | 1 | Ľ          |            |      |  |
|                                                                                                    |                                                                                                    |                                                                                                    |                                                                                                    |                                                                                                    |                                                                                                    | Ur                                                                                                    | 1                                                                                                    |                                                                           |                         |              |       |                   |      | K          | - |            |            |      |  |
|                                                                                                    |                                                                                                    |                                                                                                    |                                                                                                    |                                                                                                    |                                                                                                    | h                                                                                                    | ttp://www                                                                                                    | v.youtube.co                                                              | om/watch                | v=LSYED-     | 7riNY |                   |      |            | 1 | 1 :        |            |      |  |
|                                                                                                    |                                                                                                    |                                                                                                    |                                                                                                    |                                                                                                    |                                                                                                    | Те                                                                                                    | xt to displa                                                                                                    | зу                                                                        |                         |              |       |                   |      | 1          |   |            |            |      |  |
|                                                                                                    |                                                                                                    |                                                                                                    |                                                                                                    |                                                                                                    |                                                                                                    | h                                                                                                    | ttp://www                                                                                                    | v.youtube.co                                                              | om/watch                | v=LSYED-     | 7riNY |                   | -    |            |   | 6          |            |      |  |
|                                                                                                    |                                                                                                    |                                                                                                    |                                                                                                    |                                                                                                    |                                                                                                    | Tit                                                                                                    | le                                                                                                    |                                                                           |                         |              |       |                   |      | -          | - | 1.0        | 2          |      |  |
|                                                                                                    |                                                                                                    |                                                                                                    |                                                                                                    |                                                                                                    |                                                                                                    | Ir                                                                                                    | nmunolo                                                                                                    | gy Overview                                                               | - YouTub                | be           |       |                   | -    | -          |   |            | =          |      |  |
|                                                                                                    |                                                                                                    |                                                                                                    |                                                                                                    |                                                                                                    |                                                                                                    | O                                                                                                    | oen link in.                                                                                                    | •                                                                         |                         |              |       |                   |      |            |   | 7          |            |      |  |
|                                                                                                    |                                                                                                    |                                                                                                    |                                                                                                    |                                                                                                    |                                                                                                    | 1                                                                                                    | New wind                                                                                                    | low                                                                       |                         |              |       |                   | ~    |            |   | 1          |            |      |  |
|                                                                                                    |                                                                                                    |                                                                                                    |                                                                                                    |                                                                                                    |                                                                                                    |                                                                                                    |                                                                                                    |                                                                           |                         |              |       |                   |      |            | _ |            |            |      |  |
|                                                                                                    |                                                                                                    |                                                                                                    |                                                                                                    |                                                                                                    |                                                                                                    |                                                                                                    |                                                                                                    |                                                                           |                         |              | ancel |                   | Save |            | 8 |            |            |      |  |

#### Link Files Using the Content Editor

This is the preferred method of linking files in your Learning Plans.

- 1. Edit the desired Item in a content area
- 2. In the "Text" field, place your cursor where you want to link a file from the Content
- 3. Click the "Add Content" button in the Content Editor (it looks like a little "plus" sign in a circle)
- 4. In the "Add Content" window, click the button "Insert Course Files" to select the desired file from the Content Collection or "Insert Local Files" to select a file form your computer

| uilo Conten | t 🗸 Assessments 🗸 Tools 🤇 Part                                                                                       | ner Content                  |          |
|-------------|----------------------------------------------------------------------------------------------------|------------------------------|----------|
|             | Module 1: An Overview of Immunology                                                                                  | ▲<br>L                       |          |
| -           | Competency - Explain the basic concepts of Imm                                                                       |                              |          |
|             | Learning Objectives                                                                                                  | Edit                         |          |
|             | a. Compare an antibody and an antigen.                                                                               | Adaptive Release             |          |
|             | <ul> <li>Name the functions and characteristics of t</li> </ul>                                                      | Adaptive Release: Advanced   |          |
|             | d. Identify the first, second, and third lines of                                                                    | Add Alignments               | diseases |
|             | <ul> <li>e. Compare innate and adaptive immunity.</li> <li>f. Identify the immune characteristics and fur</li> </ul> | Set Review Status(Disabled)  | cytes.   |
|             | HOW TO PROCEED                                                                                                    | Metadata                     | 100      |
|             | 1. View:                                                                                                    | Statistics Tracking (On/Off) |          |
|             | · Immunology Overview (video 9:54)                                                                                   | User Progress                |          |
|             | http://www.youtube.com/watch?v=LSYED-2                                                                               | Coou                         |          |
|             | A Journey Through the Immune System                                                                                  | COPY                         |          |
|             | http://www.youtube.com/watch?v=jGy52oy                                                                               | Move                         |          |
|             | a Immuno Bosponco Doctorial Infortions I                                                                             |                              |          |

Text

| For th                                                           | e toolb                                                          | oar, pr                            | ess Al                                                                     | LT+F10                                                               | ) (PC) oi                                                                      | r ALT+FI                                                                                                    | N+F10 (Mac)                                                                       |                                      |           |                |         |        |    |                   |    |            |   |            |           |          |   |
|------------------------------------------------------------------|------------------------------------------------------------------|------------------------------------|----------------------------------------------------------------------------|----------------------------------------------------------------------|--------------------------------------------------------------------------------|----------------------------------------------------------------------------------------------------|-----------------------------------------------------------------------------------|--------------------------------------|-----------|----------------|---------|--------|----|-------------------|----|------------|---|------------|-----------|----------|---|
| в                                                                | Ι                                                                | Ū                                  | ÷                                                                          | Par                                                                  | agraph                                                                         |                                                                                                    | Arial                                                                             |                                      | ~         | 14px           |         | $\sim$ | ≣  | ~                 | Ξ~ | <u>A</u>   | ~ | <u>*</u> ~ | <u></u> * | •••      |   |
| ж                                                                | Ū                                                                | Ĉ                                  | Q                                                                          | 4                                                                    | $\diamond$                                                                     | ≡                                                                                                    | = =                                                                               | =                                    |           | X <sup>2</sup> | $X_2$   | 8      | Ŀ, | Я                 | ¶< | _          | ÷ | RBC<br>V   | ~ •       | -        |   |
| ¶                                                                | 99                                                               | Ω                                  | ٢                                                                          |                                                                      | ⊞~                                                                             | <ul> <li>×</li> </ul>                                                                                         | ⊞ ⊞                                                                               |                                      |           |                | 38      | Œ      | ×  | $\langle \rangle$ | Ť  | <b>{;}</b> | © | 3          | K 3       | Ð        |   |
| Com<br>Lear<br>a. (                                              | peten<br>ning (<br>Compa                                         | i <b>cy</b> - I<br>Objec<br>are an | Explai<br>tives<br>antib                                                   | n the<br>ody a                                                       | basic c<br>nd an a                                                             | oncepts<br>antigen.                                                                                           | of Immuno                                                                         | logy                                 |           |                |         |        |    |                   |    |            |   |            |           | <b>1</b> |   |
| b. [                                                             | Define                                                           | the te                             | erm in                                                                     | nmunc                                                                | ology.                                                                         |                                                                                                    |                                                                                   |                                      |           |                |         |        |    |                   |    |            |   |            |           | 3        |   |
| c. 1                                                             | lame                                                             | the fu                             | nctior                                                                     | ns and                                                               | l chara                                                                        | cteristic                                                                                                    | s of the imn                                                                      | nune sy                              | ystem.    |                |         |        |    |                   |    |            |   |            | L         |          |   |
| d. I                                                             | dentify                                                          | / the f                            | fi <b>rs</b> t, s                                                          | econd                                                                | l, and ti                                                                      | hird line                                                                                                    | s of body d                                                                       | efense                               | against   | microbia       | l disea | ises.  |    |                   |    |            |   |            |           |          |   |
| e. (                                                             | Compa                                                            | are in                             | nate a                                                                     | nd ad                                                                | aptive                                                                         | immunit                                                                                                    | ty.                                                                               |                                      |           |                |         |        |    |                   |    |            |   |            |           |          |   |
| f. I                                                             | dentify                                                          | <b>/ the</b> i                     | mmur                                                                       | ne cha                                                               | racteri                                                                        | stics an                                                                                                    | d functions                                                                       | of the f                             | five matu | ure leuko      | cytes.  |        |    |                   |    |            |   |            |           |          |   |
| HOW<br>1. Vi<br>• I<br><u>1</u><br>• I<br><u>2</u> . Re<br>3. Vi | TO F<br>ew:<br>2<br><u>http://</u><br>attp://<br>ead: T<br>ew:_T | PROC                               | EED<br>y Ove<br>outub<br>Throu<br>outub<br>spon<br>outub<br>n Cha<br>n Cha | e.com<br>ligh th<br>le.com<br>se-Ba<br>le.com<br>apter 1<br>lipter 1 | r (video<br><u>i/watch</u><br>i/watch<br>cterial<br>i/watch<br>Reprii<br>Color | 9:54)<br><u>?v=LSY</u><br><u>ne Sy:</u><br><u>?v=jGy!</u><br>Infection<br><u>?v=h5o</u><br>nt (PDF<br>Plate 1 | /ED-7riNY<br>stem (video<br>52oyF77w<br>ons (video<br>OUMP4_UI<br>)<br>(Word Docu | 5:10)<br>5:33)<br><u>M</u><br>ument) |           |                |         |        |    |                   |    |            |   |            |           |          |   |
|                                                                  |                                                                  |                                    |                                                                            | Add                                                                  | conte                                                                          | ent                                                                                                    |                                                                                   |                                      |           |                |         |        |    |                   |    |            |   | ×          |           |          |   |
|                                                                  |                                                                  |                                    |                                                                            |                                                                      | Con                                                                            | nmon                                                                                                    | Tools                                                                             | Files                                |           |                |         |        |    |                   |    |            |   |            |           |          |   |
|                                                                  |                                                                  |                                    |                                                                            |                                                                      |                                                                                | ln                                                                                                    | sert Course                                                                       | e Files                              |           |                |         |        |    |                   |    |            |   | _          |           | -[       | 4 |
|                                                                  |                                                                  |                                    |                                                                            |                                                                      | (+                                                                             | -) In                                                                                                    | sert from (                                                                       | Cloud S                              | Service   |                |         |        |    |                   |    |            |   |            |           |          |   |

## **Grade Centre**

The Grade Centre is a spreadsheet-like tool where assessment grades are recorded and weighted according to the course outline for the purpose of calculating the student's final grade. The arrangement of the Grade Centre columns should mirror the arrangement of the assessments in the Assessments section of the course in order to be consistent between the course outline, the Assignments section, the student's My Grade tool and the Instructor's Grade Centre. Some assessment tools, such as tests, assignments and gradable items (discussions, blogs, journals, etc.) are automatically created when the assessment is created or made gradable. Where possible, it is recommended you use gradable items in Blackboard for assessments for automatic column creation in the Grade Centre. Offline and paper-based assessments require columns to be manually created in Grade Centre. Grade Centre totals can be Weighted or Totalled (for more information see link).

#### Weighted vs. Total Columns

Weighted and Total columns calculate grade information differently. The difference is as follows:

**Weighted** – Includes only columns for assessments that count toward the final grade in the course outline. You set each assessment's raw score to be converted to a percentage of the final grade totalling 100%. Assessments should be weighted according to the course outline so that the final grade is correctly calculated regardless of each assessment's raw score.

Total – A cumulative total of the raw scores for all columns in the Grade Centre.

| reate | e Column Crea     | te Calculated Column 🚿 | ✓ Manage ∨ Rep  | orts v          | Filter Work Offline |
|-------|-------------------|------------------------|-----------------|-----------------|---------------------|
|       | Move To Top Er    | mail 💝                 | Sort Columns By | Layout Position | Order:              |
| Grad  | e Information Bar | 1                      |                 |                 |                     |
|       | LAST NAME         | FIRST NAME             | WEIGHTED TOT    | O TOTAL         | PAT 1: READINE 😒    |
|       | Student           | Group 1                | -0.00%          | 8112            | 2.22                |
|       | Student           | Group 2                | -0.00%          | 5 <b>0</b> 0    |                     |
|       | Student           | Group 3                | -0.00%          | 9112            |                     |
| 0     | Student           | Group 4                | -0.00%          |                 | 122                 |

## To arrange the column order in the Grade Centre

- 1. In the Control Panel, click "Grade Centre" and select "Full Grade Centre"
- 2. Place your cursor over the button "Manage"
- 3. Select "Column Organization"
- 4. In the "Not in a Grading Period" section, use the multi-directional arrow buttons to click and drag Grade Centre items into the desired position
- 5. Click "Submit" to apply the change

|             |                                       | <ul> <li>Grade Center</li> <li>Needs Grading</li> </ul>                                                                                                    | a                                                                                                    | 2                                                                              | Grading Perio<br>Grading Sche                                              | ods<br>emas                                   |                                                                    |                                                                                                  |
|-------------|---------------------------------------|----------------------------------------------------------------------------------------------------|----------------------------------------------------------------------------------------------------|--------------------------------------------------------------------------------|----------------------------------------------------------------------------|-----------------------------------------------|--------------------------------------------------------------------|--------------------------------------------------------------------------------------------------|
| 1           |                                       | Full Grade Cent<br>Assignments<br>Tests<br>Users and Grou                                                                                                    | er<br>ps                                                                                                    | 1.0                                                                            | Grading Colo<br>Categories<br>Smart Views<br>Column Orga<br>Row Visibility | or Codes<br>anization                         | +                                                                  | istio<br>1                                                                                       |
|             |                                       | Packages and U     Help                                                                                                    | tilities                                                                                                    |                                                                                | Send Email                                                                 |                                               | •                                                                  |                                                                                                  |
|             |                                       |                                                                                                    |                                                                                                    |                                                                                |                                                                            |                                               |                                                                    |                                                                                                  |
| +++<br>*    | Not ir                                | a Grading Period                                                                                                    |                                                                                                    |                                                                                |                                                                            |                                               |                                                                    |                                                                                                  |
| + <b>†</b>  | Not ir                                | a Grading Period                                                                                                    | Grading Pario                                                                                                    | d Coto                                                                         | 50 <b>7</b> ©                                                              | Due Dote                                      | Date<br>Created                                                    | Points<br>Possibl                                                                                |
| <b>*</b> ** | Not ir                                | a a Grading Period<br>Name C<br>Weighted Total                                                                                                    | Grading Pavio<br>Not in a Gradin<br>Period                                                                                                    | d Cono<br>19 Color                                                             | Josed Grade                                                                | Due Dete                                      | Date<br>Created<br>None                                            | Points<br>Possibl<br>V<br>19.5 (m<br>vary by<br>studen                                           |
| +tz         | Not ir                                | e a Grading Period<br>Name ><br>Weighted Total<br>Total (External Grade)                                                                                                    | Grading Paria<br>Not in a Gradin<br>Period<br>Not in a Gradin<br>Period                                                                                                    | d Cotto<br>15 Colta<br>15 Colta                                                | Josed Grade<br>Jased Grade                                                 | Due Dote                                      | Dute<br>Granted<br>None<br>None                                    | Points<br>Possibl<br>19.5 (m<br>vary by<br>student<br>70 (may<br>ystudent                        |
|             | Not ir                                | a Grading Period<br>Name ><br>Weighted Total<br>Total (Externel Grade)<br>PAT 1: Readiness Quitzes (<br>3, 6 & 9) - 30%                                                                                                    | Grading Paria<br>Not in a Gradin<br>Period<br>Not in a Gradin<br>Period<br>Neeks Not in a Gradin<br>Period                                                                                      | d Coto<br>15 Colo<br>15 Colo<br>15 Colo<br>16 Test                             | Josed Grade<br>Jased Grade                                                 | Due Date                                      | Dete<br>Crasted<br>><br>None<br>None<br>Mar 29,<br>2017            | Points<br>Possibl<br>19.5 (m<br>vary by<br>student<br>70 (may<br>vary by<br>student<br>0         |
| ţ.          | Not ir                                | a a Grading Period<br>Name<br>Weighted Total<br>Total (External Grade)<br>PAT 1: Readiness Quizzes (<br>3, 6 & 9) - 30%<br>PAT 4: Engagement in Lear<br>(Each Week: Synthesis Due<br>11) - 10%                                                                                                    | Greeding Perior<br>Not in a Gradin<br>Period<br>Not in a Gradin<br>Period<br>Neeks Not in a Gradin<br>Period<br>ning Not in a Gradin<br>Week Period                                             | s Coto<br>Ig Colo<br>Ig Colo<br>Ig Colo<br>Ig Tess<br>Ig Assig                 | Service<br>Neted Grade<br>Aeted Grade                                      | Due Date                                      | Date<br>Created<br>S<br>None<br>None<br>Mar 29,<br>2017<br>None    | Points<br>Possibl<br>Very by<br>souch<br>70 (may<br>very by<br>souch<br>0<br>10                  |
| ţ.          | • • • • • • • • • • • • • • • • • • • | A Grading Period<br>Name<br>Weighted Total<br>Total (External Grade)<br>PAT 1: Readiness Quizzes (<br>3, 6 & 9) - 30%<br>PAT 4: Engagement in Lear<br>(Each Week; Synthesis Due<br>11) - 10%<br>PAT 2: Winkten Assignment<br>10) - 25%                                                             | Greeding Period<br>Not in a Gradin<br>Period<br>Not in a Gradin<br>Period<br>Weeks Not in a Gradin<br>Meeks Period<br>Week Not in a Gradin                                                      | s Coro<br>Ig Cola<br>Ig Cola<br>Ig Cola<br>Ig Cola<br>Ig Assig<br>Ig Assig     | service<br>Noted Grade<br>Nated Grade<br>poment                            | Due Date                                      | Dote<br>Created<br>Some<br>None<br>Mar 29,<br>2017<br>None<br>None | Points<br>Possibl<br>Very by<br>student<br>70 (may<br>very by<br>student<br>0<br>10<br>25        |
|             | • • • • • • • • • • • • • • • • • • • | A Grading Period<br>Name &<br>Weighted Total<br>Total (External Grade)<br>PAT 1: Readiness Quitzes (<br>3, 6 8, 9) - 30%<br>PAT 4: Segagement in Lean<br>(Each Week; Synthesis Due<br>11) - 10%<br>PAT 2: Written Assignment<br>10) - 25%<br>PAT 3: Learning Directed A<br>(Weeks 5, 7 8, 8) - 35% | Grading Parie<br>Not in a Gradin<br>Period<br>Not in a Gradin<br>Period<br>Neeks Not in a Gradin<br>Period<br>Week Period<br>(Week Not in a Gradin<br>Period<br>(Week Not in a Gradin<br>Period | d Conto<br>19 Color<br>19 Color<br>19 Test<br>19 Assig<br>19 Assig<br>19 Assig | proment<br>proment                                                         | Due Date<br>S<br>None<br>None<br>None<br>None | Dute<br>Created<br>None<br>None<br>Mar 29,<br>2017<br>None<br>None | Points<br>Possible<br>Very by<br>student<br>70 (may<br>very by<br>student<br>0<br>10<br>25<br>35 |

#### Creating a Grade Centre Column

Grade Centre columns for assessments held outside of Blackboard need to be manually created to ensure the final grade is calculated according to the course outline.

- 1. In the Full Grade Centre, click the button "Create Column"
- Input a name for the column in the "Column Name" field Note: The Grade Centre Name column is optional and is only displayed in the Grade Centre, <u>not</u> the student's My Grades Tool
- 3. For the drop-down menu "Primary Display", leave it at the default setting "Score"
- 4. Input the raw score into the "Points Possible" field (Note: this is a required field)
- 5. Set your display options in the Options section
  - Include this Column in Grade Center Calculations: Yes or No
  - Show this Column to Students: Yes or No
  - Show Statistics (average and median) for this column to Students in My Grades: Yes or No
- 6. Click "Submit" to complete the process and return to the Grade Centre

New Grade Centre columns appear on the right side of the Grade Centre.

| reate | Column            | reate C | ilculated Column 👻 | Manage ∨ Repo    | rts ~             | Filter Work     |
|-------|-------------------|---------|--------------------|------------------|-------------------|-----------------|
| P)    | Move To Top       | Email   |                    | Sort Columns By: | Layout Position 😒 | Order: *Descend |
| Grad  | e Information Bar |         |                    |                  |                   |                 |
| ۲     | LAST NAME         |         | FIRST NAME         | WEIGHTED TOT     | OTOTAL O          | PAT 1: READINE  |
| ٥     | Student           |         | Group 1            | -0.00%           |                   |                 |
|       | Student           |         | Group 2            | -0.00%           |                   |                 |
| ۵     | Student           |         | Group 3            | -0.00%           |                   | 2               |
| 0     | Student           |         | Group 4            | -0.00%           |                   |                 |

#### Create Grade Column

Grade Columns represent any student effort that is measured. Columns for gradable items are added to the Grade Center automatically. Work that is not automatically graded can be measured in the Grade Center by creating a Grade Column. More Help

|                                                                                                    | umn                                                                                           | Name                                      | 96 - C                 |                                                                                                    |                        |                     |       |          |    |                                         |                |                |        |          |       |        |       |          |         |            |           |     |             |
|----------------------------------------------------------------------------------------------------|-----------------------------------------------------------------------------------------------|-------------------------------------------|------------------------|----------------------------------------------------------------------------------------------------|------------------------|---------------------|-------|----------|----|-----------------------------------------|----------------|----------------|--------|----------|-------|--------|-------|----------|---------|------------|-----------|-----|-------------|
| PAT 6                                                                                                    | Final                                                                                         | Exam                                      | 1                      |                                                                                                    |                        |                     | M     | -        |    | 2                                       |                |                |        |          |       |        |       |          |         |            |           |     |             |
| rade                                                                                                    | Cente                                                                                         | er Nan                                    | ne                     |                                                                                                    |                        |                     |       |          |    |                                         |                |                |        |          |       |        |       |          |         |            |           |     |             |
|                                                                                                    |                                                                                               |                                           |                        |                                                                                                    |                        |                     |       |          |    |                                         |                |                |        |          |       |        |       |          |         |            |           |     |             |
| escrip                                                                                                    | ption<br>tool                                                                                 | har ni                                    | ross A                 | T+E10                                                                                                    | (PC) or                | Δ1 T+EN             | +E10/ | Mac)     |    |                                         |                |                |        |          |       |        |       |          |         |            |           |     |             |
| в                                                                                                    | I                                                                                             | <u>U</u>                                  | ÷                      | Par                                                                                                    | agraph                 | ×                   | A     | rial     |    | ~                                       | 14px           |                | ~      | iΞ       | ~     | lΞ     | ~ _   | <u> </u> | <u></u> | ~          | <u></u> * |     | •           |
| ж                                                                                                    | 6                                                                                             | ĉ                                         | Q                      | 6                                                                                                    | è                      | Ŧ                   | = =   | = =      | 1  | _ ∈                                     | X <sup>2</sup> | X <sub>2</sub> | 8      | S.       | ۶ſ    | ¶.     |       | - ±      |         | <u>ا</u> ب |           | r   |             |
| ¶                                                                                                    | 99                                                                                            | Ω                                         | (                      |                                                                                                    | ₩×                     | $[\times]$          | Ħ     |          | E  | EH E                                    | E FRA          | Æ              | Æ      | [X]      | <     | > i    | - (;) | (        |         | ?)         | 53        | Ð   |             |
|                                                                                                    |                                                                                               |                                           |                        |                                                                                                    |                        |                     |       |          |    |                                         |                | -              |        |          | -     |        |       |          |         |            |           |     |             |
| imar<br>Score                                                                                               | y Disj<br>e                                                                                   | play                                      | tered 1                | •                                                                                                    | ne selerti             | ed form             | Gra   | des dis  |    | 3                                       | nat in hot     | th the G       | rade ( | enter (  | and h | du Gro | des   |          |         | 0 W(       | ORDS      | POW | ERED BY TIN |
| imar<br>Score<br>rades<br>conc                                                                              | y Disj<br>e<br>: must<br>dary D                                                               | play<br>be en<br>Display                  | tered (                | •<br>using th                                                                                                    | ne selecto             | ed form             | a Gra | des disj |    | 3<br>m                                  | nat in bol     | h the G        | rade C | enter d  | and N | Лу Gro | des.  |          |         | 0 W        | DRDS      | POW | ERED BY TIN |
| P<br>imar<br>Score<br>rades<br>econc<br>None<br>is dis                                                      | y Disp<br>e<br>: must<br>dary D<br>e<br>splay o                                               | play<br>be en<br>Display                  | tered (<br>y           | •<br>Ising the                                                                                                    | ne selecto<br>he Grade | ed form<br>center   | a Gra | des disp | D  | 3                                       | nat in bol     | th the G       | rade C | enter d  | and N | My Gro | des.  |          |         | 0 W(       | DRDS      | POW | ERED BY TIN |
| P<br>Score<br>econc<br>None<br>is dis                                                                       | y Disj<br>e<br>; must<br>dary C<br>e<br>splay «                                               | play<br>be en<br>Display                  | tered o<br>y<br>is sho | •<br>•<br>•<br>wn in t                                                                                                    | ne selecto<br>he Grade | ed forme            | a Gra | des disp | D. | 3                                       | nat in bol     | h the G        | rade C | ienter c | and N | My Gro | des.  |          |         | 0 W        | DRDS      | POW | ERED BY TIN |
| P<br>Score<br>rades<br>econc<br>None<br>atego<br>No Ca                                                      | y Disp<br>e<br>; must<br>dary C<br>e<br>splay o<br>pry<br>atego                               | play<br>be en<br>Display<br>option        | tered t<br>y<br>is sho | •<br>Ising the second second seco | ne selecte             | ed form<br>e Center | a Gra | des disp | D  | 3                                       | nat in bol     | h the G        | rade C | ienter c | and ħ | My Gro | des.  |          |         | 0 W        | DRDS      | POW | ERED BY TIN |
| P<br>Score<br>rades<br>econo<br>None<br>his dis<br>atego<br>No Ca<br>Poin                                   | y Disp<br>e<br>s must<br>dary D<br>splay o<br>pry<br>iatego<br>nts Po                         | play<br>be en<br>Display<br>option        | y<br>y<br>is sho       | •<br>•<br>•<br>wwn in t                                                                                                    | e selecte              | e Center            | a Gra | des disj |    | 3],,,,,,,,,,,,,,,,,,,,,,,,,,,,,,,,,,,,, | nat in bol     | h the G        | rade C | ienter d | and ħ | My Gro | des.  |          |         | o wa       | DRDS      | POW | ERED BY TIN |
| P<br>imar,<br>Score<br>rades<br>econc<br>None<br>sis dis<br>atego<br>No Ca<br>Poin<br>00<br>Ssocia<br>Add I | y Disp<br>e<br>s must<br>dary C<br>e<br>splay o<br>pry<br>atego<br>nts Po<br>ated F<br>Rubric | play<br>be en<br>Display<br>option<br>rry | y<br>y<br>is sho       | •<br>ising th<br>•<br>wn in t                                                                                                    | e selecte              | e Center            | a Gra | des disj | D  | 3                                       | nat in bol     | h the G        | rade C | ienter c | and ħ | My Gro | des.  |          |         | 0 W4       | DRDS      | POW | ERED BY TIN |

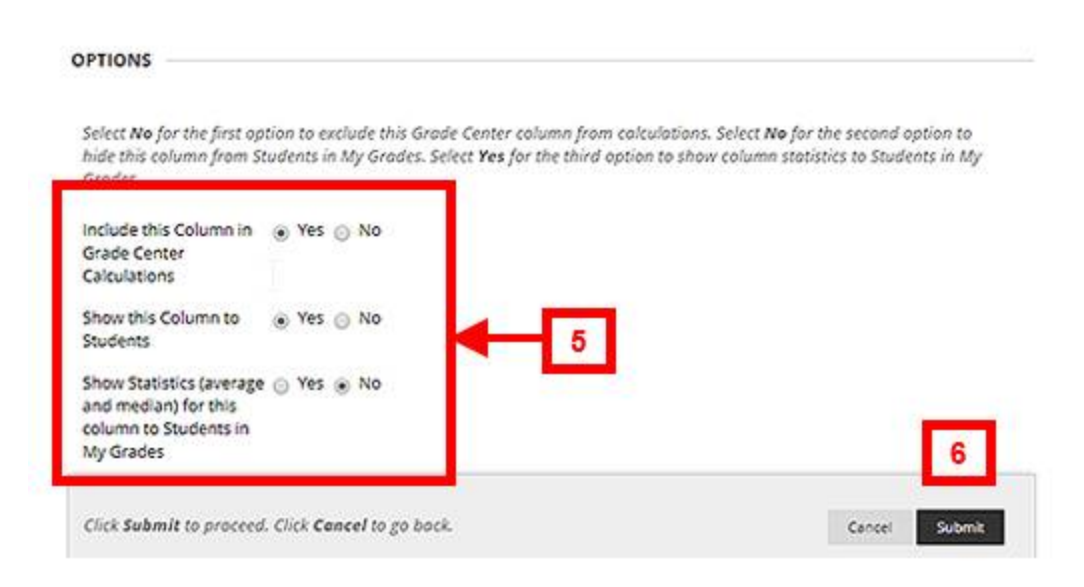

\*\*Columns for assessments created in Blackboard (Tests, Assignments, Graded Discussions/Blogs/Wikis and Journals) are created <u>automatically</u> in the Grade Centre.

#### Weighting Grades

Grades should be weighted according to the course outline using the Weighted Total column. This means that regardless of the raw scores for each assessment in the course, they will be correctly calculated as their respective percentages of the final grade.

To weight the grades for your course in the Grade Centre:

- 1. Place your cursor over the title for the Weighted Total column and
- 2. Click the chevron button and select "Edit Column Information"
- 3. Leave the Primary Display set to "Percentage" and the Secondary Display to "None"
- 4. In the "Select Columns" section, choose the relevant Grade Centre columns. Note: you can choose multiple columns by holding the Shift or Control keys.
- 5. Click the right-facing arrow to move the selected columns into the "Selected Columns" field
- 6. Input the percentage weights for each assessment according to the course outline. Percentages need to add up to 100%
- 7. For the option "Calculate as Running Total", select "No"
- 8. Set your display options in the Options section
  - Include this Column in Grade Center Calculations: Yes or No
  - Show this Column to Students: Yes or No
  - Show Statistics (average and median) for this column to Students in My Grades: Yes or No
- 9. Click "Submit" to apply the changes

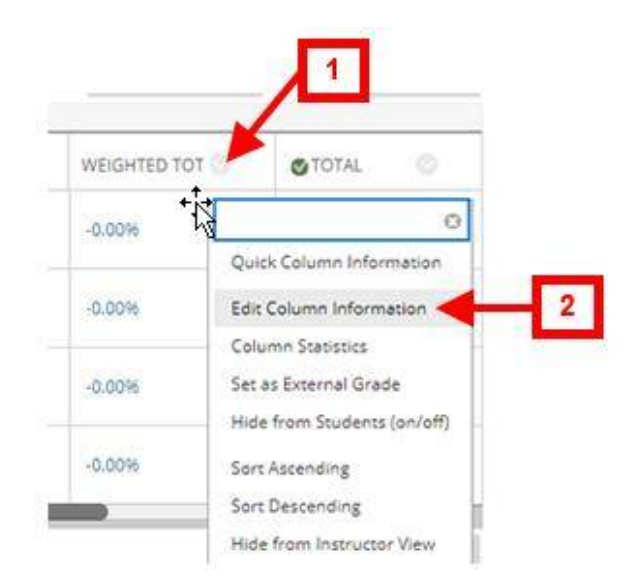

| handlate a register of did.                                                                                                    | t weighted Column                                                                                                    |                                                                                                    |
|----------------------------------------------------------------------------------------------------|----------------------------------------------------------------------------------------------------|----------------------------------------------------------------------------------------------------|
| ALIAN NYNOMMINO     Calcuma ham        Calcuma ham        Calcuma ham        Calcuma ham        Calcuma ham        Calcuma ham        Calcuma ham        Calcuma ham        Calcuma ham        Calcuma ham           Calcuma ham                 Calcuma ham                                                                                                    <                                                                                                    | Indicates a required field.                                                                                                    |                                                                                                    |
| A control learning from a proper band on the transmission of the series of the series of the seri            | OLUMN INFORMATION                                                                                                    |                                                                                                    |
| Property Tail   Grade Content Name   Data by the Content Name   Data by the Content Name   Data by the Content Name   Data by the Content Name   Data by the Content Name   Data by the Content Name   Data by the Content Name   Data by the Content Name   Data by the Content Name   Data by the Content Name   Data by the Content Name   Data by the Name   Provention   Provention   Prov                                                                                                    | Column Name                                                                                                    |                                                                                                    |
| Gala Case Item<br>The close to the other to all close Case. Recommender not to access 12 structures<br>The paragraph of the Case Case. Recommender not to access 12 structures<br>The paragraph of the Case Case. Recommender not to access 20 structures<br>The case To access 10 to a the Case Case. The paragraph of the Case Case of the Case Case of the Case of the Case Case of the Case Case of the Case of the Ca | Weighted Total                                                                                                    |                                                                                                    |
|                                                                                                    | Grade Center Name                                                                                                    |                                                                                                    |
| Beneficial<br>Brite Counter States and and the served and allow and the served and allow and the served and and used and allow and allow a       | Disploys as the column header in the Grade Center. Recomme                                                                                 | ended not to exceed 15 characters.                                                                                                    |
| True the reader of the second region to block for the one of the one of the o         | Description                                                                                                    |                                                                                                    |
| Image: Second production   Image: Second production Image: Second production Ima                                                                                                    | For the toolbar, press ALT+F10 (PC) or ALT+FN+F10 (Mac).                                                                                   |                                                                                                    |
| Image: Solution of and grades for a user based on item or category weighting.   Prevention: Solution: Solution: So                                         |                                                                                                    |                                                                                                    |
| The weighted during the digitable for a case based on harm or category weighting.                                                                                                    | ¶ "Ω © ∎ ⊞~⊠ ⊞ ⊞                                                                                                    |                                                                                                    |
| <pre>b bottom provide a standard in which do not a clean or and by done in the standard clean or and by done in the standard clean or and by done in the standa</pre>   | The weighted sum of all grades for a user based on ite                                                                                     | m or category weighting.                                                                                                    |
| <pre>b to WORDS POARHED BY THEY Preventage Columne and a former in back that Grant Center and M Grade.  For a duality of the Mark in the Grade Center and M Grade.  For a duality of the Mark in the Grade Center and M Grade.  For a duality of the M</pre>   |                                                                                                    |                                                                                                    |
| <pre>kmax by by by by by by by by by by by by by</pre>                                                                                                    | P                                                                                                    | 15 WORDS POWERED BY TINY                                                                                                    |
| <pre>view of the logic of the logic of the l</pre>   | Primary Display                                                                                                    |                                                                                                    |
| second y biply<br>The arrive of the first option to scaled this of the first option to scaled this of the first option to scaled this of the first option to scaled this of the first option to scaled this of the first option to scaled this of the first option to scaled this of the first option to scaled the first option to scaled the first optio        | Calculated grades display in this format in both the Grade Cer                                                                             | nter and My Grades.                                                                                                    |
| Note:   The dipular galation is above in the Grade Center only.   Arts   Date Craned   Date Craned                                                                                                    | Secondary Display                                                                                                    |                                                                                                    |
| The display sphere is blown in the Grade Cather only.                                                                                                    | None                                                                                                    |                                                                                                    |
| ATES         Data Created<br>(un 28, 2021)         ELECT COLUMNS         Select the columns and categories to include in this weighted grade and then set the weight percentages for each item. Percentages should add up to<br>Columns to Select:         Select the columns to Select:         Columns to Select:         Columns to Select:         Selected Columns: PAT 3: Readincies Quizzes (Weeks 3, 6 & 9) -<br>00%         Column: PAT 4: Engagement in Learning (Each Week; 10) - 25%; 0)<br>(un provide to Select:         Assignment (Week 10) - 10%         Selected Column: PAT 3: Learning Directed Activey (Weeks 5, 7 °)         Test         Selected Column: PAT 3: Learning Directed Activey (Weeks 5, 7 °)         Selected Column: PAT 3: Learning Directed Activey (Weeks 5, 7 °)         Selected Column: PAT 3: Learning Directed Activey (Weeks 5, 7 °)         Availage as Bunning Test<br>Biog         Variable Select:         Selected for boy includes on me the 10 or or or or or or or or or or or or or                                                                                                    | inis aispiay option is snown in the Grade Center only.                                                                                     |                                                                                                    |
| ATES         Date Created<br>un 28, 2021         FLECT COLUMNS         Solid to the columns and categories to include in this weighted grade and then set the weight percentage         Galaxies and categories to include in this weighted grade and then set the weight percentage for each item. Percentages should add up to<br>100 percent:         Columns to Select:         Total         Columns to Select:         Categories to Select:         Categories to Select:         Assignment         Streps of the formation         Column: PAT 1: Readiness Quizzes (Weeks 3, 6 & 9) -<br>36%         Solution: PAT 2: Engagement in Learning (Each Week: 9<br>30%         Solution: PAT 2: Unition Assignment (Week 10) - 25%, 9<br>4 35 5 Column: PAT 2: Unition Assignment (Week 10) - 25%, 9<br>4 35 5 Column: PAT 3: Learning Directed Activity (Weeks 5, 7 °<br>4 35 5 Column: PAT 3: Learning Directed Activity (Weeks 5, 7 °<br>4 35 5 Column: PAT 3: Learning Directed Activity (Weeks 5, 7 °<br>4 35 5 Column: PAT 3: Learning Directed Activity (Weeks 5, 7 °<br>4 35 5 Column: PAT 3: Learning Directed Activity (Weeks 5, 7 °<br>4 35 5 Column: PAT 3: Learning Directed Activity (Weeks 5, 7 °<br>4 35 5 Column: PAT 3: Learning Directed Activity (Weeks 5, 7 °<br>4 35 5 Column: PAT 3: Learning Directed Activity (Weeks 5, 7 °<br>4 35 5 Column: PAT 3: Learning Directed Activity (Weeks 5, 7 °<br>5 return Weighted Learning for al<br>5 return the output in Categories to sclutch this forch: Center column from catualitions. Solect No for the second option to hide this column from Students in My Grades:         PTONS         Vec No         Ne                                                                                                    |                                                                                                    |                                                                                                    |
| Date Created   State Columns to diategories to include in this weighted grade and then set the weight percentages   Columns to Select:   Toul   Toul   Columns: PAT 1: Readiness Quizzes (Weeks 3, 6, 8, 9) •   Obligging in information   States de stanning Toul   Yes   Columns to states and and provide the states and the states and the states a                                                                                                    | ATES                                                                                                    |                                                                                                    |
| LEET COLUMNS  Select the columns and categories to include in this weighted grade and then set the weight percentage include in Weighted Grade  Columns to Select:  Total  Column: PAT 1: Readiness Quizzes (Weeks 3, 6, 8, 9).  Quizzes (Weeks 3, 6, 8, 9).  Quizzes (Weeks 1).  Categories to Select:  Assignment (Week 10).  ZSV  Categories to Select:  Assignment (Week 10).  ZSV  Category Information  To a temps: Selecting No includes all items in the calculations, using a value of 0  PHONS  Select No for the first option to exclude this Grade Center column from calculations. Select No for the second option to hide this column from Students in Ng Grades.  PHONS  Select No for the first option to exclude this Grade Center column from calculations. Select No for the second option to hide this column from Students in Ng Grades.  PHONE  Select No for the first option to exclude this Grade Center column from calculations. Select No for the second option to hide this column from Students in Ng Grades.  PHONE  Select No for the first option to exclude this Grade Center column from calculations. Select No for the second option to hide this column from Students in Ng Grades.  PHONE  Select No for the first option to exclude this column from Students in Mg Grades.  Phone No for the first option to exclude this Grade Center column from calculations. Select No for the second option to hide this column from Students in Mg Grades.  Phone No for the first option to exclude this Grade Center column from calculations. Select No for the second option to hide this column from Stud          | Date Created                                                                                                    |                                                                                                    |
| Select the columns and categories to include in this weighted grade and then set the weight percentage   Select the columns and categories to include in this weighted grade and then set the weight percentage   Columns to Select:   Total   Total   Select columns: PAT 1: Readness Quizzes (Weeks 3, 6 & 9) •    30%   30%   30%   30%   30%   30%   30%   30%   30%   30%   30%   30%   30%   30%   30%   30%   30%   30%   30%   30%   30%   30%   30%   30%   30%   30%   30%   30%   30%   30%   30%   30%   30%   30%   30%   30%   30%   30%   30%   30%   30%   30%   30%   30%   30%   30%   30%   30%   30%   30%   30%   30%   30%   30%   30%   30%   30%   30%   30%   30%   30%   30%   30%   30%   30%   30%   30%   30% <                                                                                                    | lun 28, 2021                                                                                                    |                                                                                                    |
| Select the columns and categories to include in this weighted grade and then set the weight percentage<br>include in Weighted Grade<br>Columns to Select:<br>Total<br>Column: PAT 1: Readiness Quizzes (Weeks 3, 6, 8): •<br>Total<br>Column: PAT 1: Readiness Quizzes (Weeks 3, 6, 8): •<br>Total<br>Column: PAT 1: Readiness Quizzes (Weeks 3, 6, 8): •<br>Total<br>Column: PAT 1: Readiness Quizzes (Weeks 3, 6, 8): •<br>Total<br>Column: PAT 1: Readiness Quizzes (Weeks 3, 6, 8): •<br>Total<br>Column: PAT 1: Readiness Quizzes (Weeks 3, 6, 8): •<br>Total<br>Column: PAT 1: Readiness Quizzes (Weeks 3, 6, 8): •<br>Total<br>Column: PAT 1: Readiness Quizzes (Weeks 3, 6, 8): •<br>Total<br>Column: PAT 2: Writen Assignment (Week 10): -25%<br>Discussion<br>Big<br>Journal<br>Column: PAT 3: Learning Directed Activity (Weeks 5, 7<br>0: 0: 0: 0: 0: 0: 0: 0: 0: 0: 0: 0: 0: 0                                                                                                    |                                                                                                    |                                                                                                    |
| 4     4     5     6     10   10   10   10   10   10   10   10   10   10   10   10   10   10   10   10   10   10   10   10   10   10   10   10   10   10   10   10   10   10   10   10   10   10   10   10   10   10   10   10   10   10   10   10   10   10   10   10   10   10   10   10   10   10   10   10   10   10   10   10   10   10   10   10   10   10   10   10   10   10   10   10   10   10   10   10   10   10   10   10   10   10    10 <th>Include in Weighted Grade<br/>Columns to Select:<br/>Total</th> <th>6 Selected Columns: Enter the weight for entropy for each item. Percentages should add up to 100 percent.</th>                                                                                                    | Include in Weighted Grade<br>Columns to Select:<br>Total                                                                                   | 6 Selected Columns: Enter the weight for entropy for each item. Percentages should add up to 100 percent.                                   |
| Drawn information       9/9         Surgering to Solder:       10         Surgering to Solder:       10         Surgering to Solder:       10         Surgering to Solder:       10         Surgering to Solder:       10         Surgering to Solder:       10         Surgering to Solder:       10         Surgering to Solder:       10         Surgering to Solder:       10         Surgering to Solder:       10         Solder:       10         Surgering to Solder:       10         Solder:       10         S                                                                                                    | <u>4</u>                                                                                                    | * 30 1 Column: PAT 1: Readiness Quizzes (Weeks 3, 6 & 9).                                                                                   |
| Actigonies to Select:       ************************************                                                                                                    | Column Information                                                                                                    | 30%                                                                                                    |
| Survey       Test         Test       Biog         Journal       Ite and the second option to exclude this Grade Center column from calculations. Select No for the second option to hide this column from Students in My Grades.         PTONS         Select No for the first option to exclude this Grade Center column from calculations. Select No for the second option to hide this column from Students in My Grades.         Pto No         Select No for the first option to exclude this Grade Center column from calculations. Select No for the second option to hide this column from Students in My Grades.         Pto No         Select No for the first option to exclude this Grade Center column from calculations. Select No for the second option to hide this column from Students in My Grades.         Pto No         Select No for the first option to exclude this Grade Center column from calculations. Select No for the second option to hide this column from Students in My Grades.         Pto No         Show Statistics (warege and median for this column to students)         Yes       No         Store Select No for dates         Yes       No                                                                                                    | Categories to Select:<br>Assignment                                                                                                    | * 10 9 Column: PAT 4: Engagement in Learning (Each Week;<br>Synthesis D : Week 11) - 10%                                                    |
| Biog<br>Biog<br>Category information<br>Category information<br>Category information<br>Category information<br>Category information<br>Category information<br>Category information<br>Category information<br>Total<br>Ves No<br>A running total only includes in<br>To attempts. Selecting No includes all items in the calculations, using a value of 0<br>FTIONS<br>Select No for the first option to exclude this Grade Center column from colculations. Select No for the second option to hide this column from Students in My<br>Grades. Select Yes for the third option to show column statistics to Students in My Grades.<br>PYS No<br>Show this column to students<br>Yes No<br>Show Statistics (average and<br>median) for this column to students<br>Ny Grades<br>Yes No                                                                                                    | Survey<br>Test                                                                                                    | 2 + 25 • Column: PAT 7: Written Assignment (Week 10) - 25% •                                                                                |
| Calculate as Running Total Yes ON Total Weight: 100.00% Calculate as Running Total Yes ON Total Weight: 100.00% PTIONS PTIONS Select No for the first option to exclude this Grade Center column fram calculations. Select No for the second option to hide this column fram Students in My Grades. Select Yes for the third option to show column statistics to Students in My Grades. Include this column in Grade Center calculations Yes ON Show Statistics (average and median) Sudents in My Grades Yes ON                                                                                                    | Blog                                                                                                    |                                                                                                    |
| Total Weight: 100.00%         Calculate as Running Total         Yes No         Arranning total only includes;         main there is no grad         Total Weight: 100.00%    PTIONS           Select No for the first option to exclude this Grade Center column from calculations. Select No for the second option to hide this column from Students in My Grades.          Include this column in Grade         Enter column to students         Enter column to students         Show Statistics (average and median) for Mis column to students         Sudents in My Grades         Yes No                                                                                                    | Category Information                                                                                                    | 35 9 Column: PAT 3: Learning Directed Activity (Weeks 5, 7 9     8, 8) - 35%                                                                |
| Total Weight: 100.00%         Calculate as Running Total nyi includes in ms that 7 or attempts. Selecting No includes all items in the calculations, using a value of 0.         For an item if there is no grad         PTIONS         Select No for the first option to exclude this Grade Center column from calculations. Select No for the second option to hide this column from Students in My Grades.         Select No for the first option to exclude this Grade Center column from calculations. Select No for the second option to hide this column from Students in My Grades.         Select No for the first option to exclude this Grade Center column from calculations. Select No for the second option to hide this column from Students in My Grades.         Select Yes for the third option to show column statistics to Students in My Grades.         Yes       No         Show Statistics (average and median) for this column to stadents         Yes       No         Yes       No                                                                                                    |                                                                                                    |                                                                                                    |
| Calculate as Running Total<br>Yes © No<br>Arunning total only includes in the first option to exclude this Grade Center column from calculations. Select No for the second option to hide this column from Students in My<br>Grades. Select Yes for the third option to show column statistics to Students in My Grades.<br>Include this column in Grade<br>Center calculations<br>© Yes © No<br>Show this column to students<br>© Yes © No                                                                                                    |                                                                                                    | Total Weight: 100.00%                                                                                                    |
| A running total only includes: Ims that for attempts. Selecting No includes all items in the calculations, using a value of 0<br>for on item if there is no grade<br>PTIONS<br>Select No for the first option to exclude this Grade Center column from calculations. Select No for the second option to hide this column from Students in My<br>Grades. Select Yes for the third option to show column statistics to Students in My Grades.<br>Include this column in Grade<br>Center calculations<br>• Yes No<br>Show this column to students<br>• Yes No<br>Students in My Grades<br>• Yes No                                                                                                    | Calculate as Running Total                                                                                                    |                                                                                                    |
| PTIONS         Select No for the first option to exclude this Grade Center column from calculations. Select No for the second option to hide this column from Students in My Grades.         Include this column in Grade         Center calculations         Ves       No         Show Statistics (average and median) for this column to average and median) for this column to Students in My Grades.         Sudents in My Grades         Super Statistics (average and median) for this column to super Students in My Grades.                                                                                                    | A running total only includes is ms that for attemptor attemptor an item if there is no grade                                              | ots. Selecting <b>No</b> includes all items in the calculations, using a value of 0                                                         |
| PTIONS         Select No for the first option to exclude this Grade Center column from calculations. Select No for the second option to hide this column from Students in My Grades.         Include this column in Grade         Center calculations         Yes       No         Show Statistics (average and median) for its column to sudents in My Grades         Sudents in My Grades         Yes       No                                                                                                    |                                                                                                    |                                                                                                    |
| Select No for the first option to exclude this Grade Center column from calculations. Select No for the second option to hide this column from Students in My<br>Grades. Select Yes for the third option to show column statistics to Students in My Grades.<br>Include this column in Grade<br>Center calculations<br>• Yes No<br>Show Statistics (swerage and<br>median) for this column to<br>Students in My Grades<br>• Yes No                                                                                                    | PTIONS                                                                                                    |                                                                                                    |
| Select No for the first option to exclude this Grade Center column from calculations. Select No for the second option to hide this column from Students in My<br>Grades. Select Yes for the third option to show column statistics to Students in My Grades.<br>Include this column in Grade<br>Center calculations<br>• Yes No<br>Now Statistics (average and<br>median) for this column to<br>Students in My Grades<br>• Yes No                                                                                                    |                                                                                                    |                                                                                                    |
| Include this column in Grade<br>Center calculations<br>Yes No<br>Show this column to students<br>Yes No<br>Show Statistics (average and<br>median) for this column to<br>Sudents in My Grades<br>Yes No                                                                                                    | Select <b>No</b> for the first option to exclude this Grade Center c<br>Grades. Select <b>Yes</b> for the third option to show column stat | olumn from calculations. Select <b>No</b> for the second option to hide this column from Students in My<br>istics to Students in My Grades. |
| Ves No Show this column to students Ves No Show Statistics (average and median) for this column to Students in My Grades Ves No                                                                                                    | Include this column in Grade<br>Center calculations                                                                                        |                                                                                                    |
| Show this column to students       Yes     No       Subown Statistics (sverage and<br>median) for this column to<br>Students in My Grades       Yes     No                                                                                                    | • Yes No                                                                                                    |                                                                                                    |
| Show Statistics (average and median) for this column to<br>students in My Grades<br>Yes No                                                                                                    | Show this column to students<br>Yes No                                                                                                    |                                                                                                    |
| resultanty of this culture to the second second se          | Show Statistics (average and                                                                                                    |                                                                                                    |
| Xerran                                                                                                    | Students in My Grades                                                                                                    |                                                                                                    |
|                                                                                                    |                                                                                                    |                                                                                                    |
|                                                                                                    |                                                                                                    |                                                                                                    |

| AAC HUS PARALLEL                             | (ii) Yes (i) No |   |   |  |  |
|----------------------------------------------|-----------------|---|---|--|--|
| ade Center<br>iculations                     |                 |   |   |  |  |
| ow this Column to                            | 🛞 Yes 💮 No      | - | 8 |  |  |
| idents                                       | 30 S            |   |   |  |  |
| ow Statistics (average<br>d median) for this | 💮 Yes 🛞 No      |   |   |  |  |
| umn to Students in                           |                 |   |   |  |  |

## Appendix I

#### **Course Roles**

<u>Instructor</u> – Instructors have full access to the course. This role is generally assigned to the person developing, teaching, or facilitating the class. If a course is unavailable to students, users with the Instructor role may still access it. The instructor role can control tool availability.

<u>Teaching Assistant</u> – Users with the Teaching Assistant role have access to most of the course. If the course is unavailable to students, teaching assistants may still access the course. Teaching assistants can't remove an instructor from a course.

<u>Student</u> – Student is the default course user role. A user with the role of Student submits coursework and participates in discussions. Students can't create or grade course items.

For more information, please visit the <u>Blackboard Course Roles page</u>.